# Industrial IEC 61850-3 Management Ethernet Switch

## **RES-P3242GCL SERIES User's Manual**

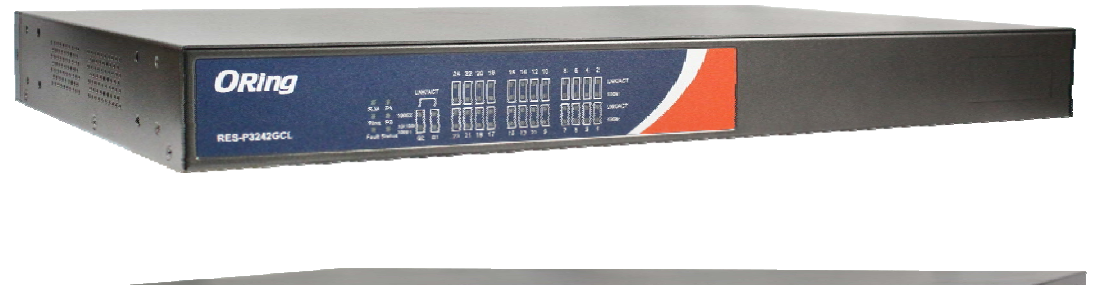

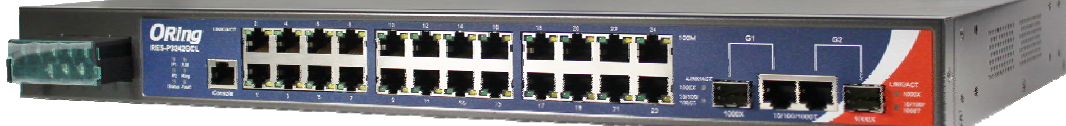

## Version 2.0 JUN, 2012

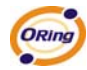

ORing Industrial Networking Corp.

Website: www.oring-networking.com

E-mail: support@oring-networking.com

## **Table of Content**

| Getting to | Know    | Your Switch                              | 4 |
|------------|---------|------------------------------------------|---|
| 1.1        | About t | he RES-P3242GCL SERIES Industrial Switch | 4 |
| 1.2        | Softwar | e Features                               | 4 |
| 1.3        | Hardwa  | re Features                              | 4 |
| Hardware   | Overvi  | ew                                       | 0 |
| 2.1        | Front P | anel                                     | 0 |
| 2.2        | Power I | Panel                                    | 1 |
| 2.3        | Rack m  | ount kit assembly                        | 2 |
| Cables     | •••••   |                                          | 3 |
| 3.1        | Etherne | et Cables                                | 3 |
| 3.1.1      | 100B    | ASE-TX/10BASE-T Pin Assignments          | 3 |
| 3.2        | SFP     |                                          | 5 |
| 3.3        | Console | e Cable                                  | 5 |
| WEB Man    | agemer  | nt                                       | 6 |
| 4.1        | Configu | ration by Web Browser                    | 6 |
| 4.1.1      | Abou    | It Web-based Management                  | 6 |
| 4.1.2      | Syste   | m Information                            | 8 |
| 4.1.3      | Basic   | setting                                  | 9 |
| 4.1        | 1.3.2   | Admin Password                           | 9 |
| 4.1        | 1.3.3   | IP Setting                               | 0 |
| 4.1        | 1.3.4   | SNTP (Time) 1                            | 1 |
| 4.1        | 1.3.5   | LLDP                                     | 4 |
| 4.1        | 1.3.6   | Backup & Restore                         | 4 |
| 4.1        | 1.3.7   | Upgrade Firmware                         | 6 |
| 4.1        | 1.3.8   | Broadcast storm filter                   | 6 |
| 4.1        | 1.3.9   | Aging Time1                              | 7 |
| 4.1        | 1.3.10  | Jumbo Frame1                             | 7 |
| 4.1.4      | Redu    | ndancy1                                  | 7 |
| 4.1        | 1.4.1   | O-Ring1                                  | 7 |
| 4.1        | 1.4.2   | OPEN-Ring1                               | 8 |
| 4.1        | 1.4.3   | O-RSTP                                   | 9 |
| 4.1        | 1.4.4   | RSTP                                     | 0 |
| 4.1        | 1.4.5   | MSTP                                     | 3 |

| 4.1.5 Mu  | lticast                            |    |
|-----------|------------------------------------|----|
| 4.1.5.1   | IGMP Snooping                      |    |
| 4.1.5.2   | MVR                                |    |
| 4.1.5.3   | Multicast Filter                   |    |
| 4.1.6 Por | t Setting                          |    |
| 4.1.6.1   | Port Control                       |    |
| 4.1.6.2   | Port Status                        |    |
| 4.1.6.3   | Port Alias                         |    |
| 4.1.6.4   | Rate Limit                         |    |
| 4.1.6.5   | Port Trunk                         |    |
| 4.1.6.6   | Loop Guard                         |    |
| 4.1.7 VL  | AN                                 |    |
| 4.1.7.1   | VLAN Setting                       |    |
| 4.1.7.2   | VLAN Setting – Port Based          |    |
| 4.1.8 Tra | ffic Prioritization                | 40 |
| 4.1.9 DH  | CP Server                          |    |
| 4.1.9.1   | DHCP Server – Setting              |    |
| 4.1.9.2   | DHCP Server – Client List          | 43 |
| 4.1.9.3   | DHCP Server – Port and IP bindings | 43 |
| 4.1.10    | SNMP                               | 44 |
| 4.1.10.1  | SNMP –System Setting               | 44 |
| 4.1.10.2  | SNMP – Trap Setting                | 45 |
| 4.1.10.3  | SNMP – SNMPv3 Setting              | 46 |
| 4.1.11    | Security                           | 49 |
| 4.1.11.1  | Access Control List                |    |
| 4.1.11.2  | IP Security                        | 50 |
| 4.1.11.3  | Static MAC Forwarding              | 51 |
| 4.1.11.4  | MAC Blacklist                      |    |
| 4.1.11.5  | 802.1x                             |    |
| 4.1.12    | Warning                            |    |
| 4.1.12.1  | System Alarm                       | 56 |
| 4.1.13    | Monitor and Diag                   | 60 |
| 4.1.13.1  | System EventLog                    | 60 |
| 4.1.13.2  | MAC Address Table                  | 61 |
| 4.1.13.3  | Port Overview                      |    |
| 4.1.13.4  | Port Counters                      | 63 |
| 4.1.13.5  | Port Monitoring                    | 65 |

|     | 4.1.14   | Save Configuration                                |
|-----|----------|---------------------------------------------------|
|     | 4.1.15   | Factory Default                                   |
|     | 4.1.16   | System Reboot                                     |
| Con | nmand L  | ine Interface Management                          |
|     | 5.1      | About CLI Management                              |
|     | 5.2      | Commands Set List—System Commands Set             |
|     | 5.3      | Commands Set List—Port Commands Set               |
|     | 5.4      | Commands Set List—Trunk command set               |
|     | 5.5      | Commands Set List—VLAN command set                |
|     | 5.6      | Commands Set List—Spanning Tree command set80     |
|     | 5.7      | Commands Set List—QoS command set                 |
|     | 5.8      | Commands Set List—IGMP command set                |
|     | 5.9      | Commands Set List—MAC/Filter Table command set    |
|     | 5.10     | Commands Set List—SNMP command set                |
|     | 5.11     | Commands Set List—Port Mirroring command set      |
|     | 5.12     | Commands Set List-802.1x command set              |
|     | 5.13     | Commands Set List—TFTP command set                |
|     | 5.14     | Commands Set List—SYSLOG, SMTP, EVENT command set |
|     | 5.15     | Commands Set List—SNTP command set                |
|     | 5.16     | Commands Set List—O-Ring command set92            |
| Tec | hnical S | pecifications                                     |

# Getting to Know Your Switch

## 1.1 About the RES-P3242GCL SERIES Industrial Switch

RES-P3242GCL SERIES are powerful managed industrial switches for power station applications which have many features. RES-P3242GCL SERIES pass the IEC 61850-3 and IEEE 1613 certification. They can be managed by WEB, TELNET, Console or other third-party SNMP software as well. Besides, these switches can be managed by a useful utility that we called Open-Vision.

Open-Vision is powerful network management software. With its friendly and powerful interface, you can easily configure multiple switches at the same time, and monitor switches' status.

## **1.2 Software Features**

- World's fastest Redundant Ethernet Ring (Recovery time < 10ms over 250 units connection)</li>
- Supports Ring Coupling, Dual Homing, RSTP over O-Ring
- Supports SNMPv1/v2/v3 & RMON & Port base/802.1Q VLAN Network Management
- Event notification by Email, SNMP trap and Relay Output
- Web-based ,Telnet, Console, CLI configuration
- Enable/disable ports, MAC based port security
- Port based network access control (802.1x)
- VLAN (802.1Q) to segregate and secure network traffic
- SNMPv3 encrypted authentication and access security
- RSTP (802.1w)
- Quality of Service (802.1p) for real-time traffic
- Port configuration, status, statistics, mirroring, security

## 1.3 Hardware Features

- Isolation redundant power inputs with 12 ~ 36VDC or 36 ~ 72VDC or 100 ~ 240VAC power supply range
- Operating Temperature:: -40 to 85°C
- Operating Humidity: 5% to 95%, non-condensing
- 8 x 10/100Base-T(X) Ethernet ports

- 2 x 10/100/1000Base-T(X) and 1000Base-X SFP ports on combo port
- 1 x Console Port
- Dimensions(W x D x H) : 443.7 mm(W)x 262.7 mm( D )x 44 mm(H)
- 19 inches rack mountable

# Hardware Overview

## 2.1 Front Panel

The following table describes the labels that stick on the RES-P3242GCL SERIES.

| Port              | Description                                            |  |
|-------------------|--------------------------------------------------------|--|
| 10/100 RJ-45 fast | 24 x 10/100Base-T(X) RJ-45 fast Ethernet ports support |  |
| Ethernet ports    | auto-negotiation.                                      |  |
|                   | Default Setting :                                      |  |
|                   | Speed: auto                                            |  |
|                   | Duplex: auto                                           |  |
|                   | Flow control : disable                                 |  |
| Gigabit port      | 2 x 10/100/1000Base-T(X) Gigabit ports (combo)         |  |
| Fiber port        | 2 x 1000Base-X on SFP ports (combo)                    |  |
| Console           | Use RS-232 cable to manage switch                      |  |

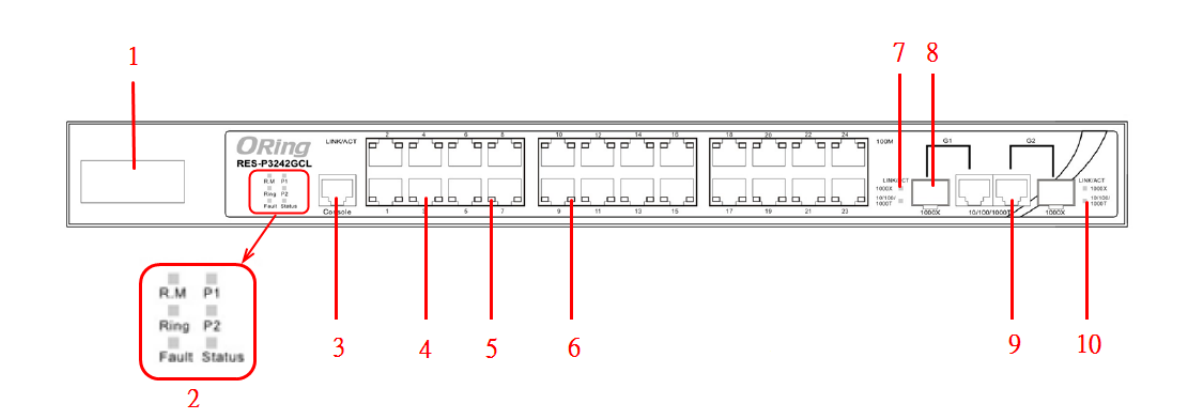

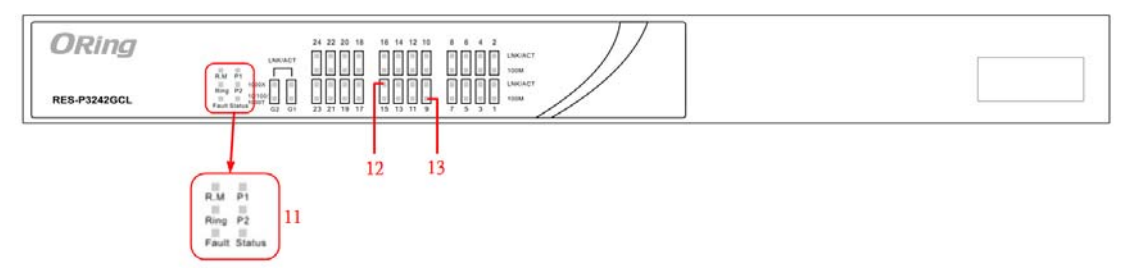

- 1. Power inputs .
- 2. LED Status :

P1 LED for PWR1. When the PWR1 links, the green led will be light on.

P2 LED for PWR2. When the PWR2 links, the green led will be light on.

Status LED for System Status. When the system is ready, the green led will be light on.

R.M LED for Ring master. When the LED light on, it means that the switch is the ring master of O-Ring.

Ring LED for Ring. When the LED light on, it means the O-Ring is activated.

Fault LED for Fault Relay. When the fault occurs, the amber LED will be light on.

- 3. RS-232 Console Port. Set connection at 9600bps, 8N1.
- 4. 10/100Base-T(X) Ethernet ports.
- 5. LED for Ethernet ports Link status.
- 6. LED for Ethernet ports ACT status.
- 7. LED for Combo SFP ports Link / ACT status.
- 8. 1000Base-X fiber port in SFP socket.
- 9. 10/100/1000Base-T(X) Ethernet port.
- 10. LED for Combo Copper ports Link / ACT status.
- 11. LED Status

P1 LED for PWR1. When the PWR1 links, the green led will be light on.

P2 LED for PWR2. When the PWR2 links, the green led will be light on.

Status LED for System Status. When the system is ready, the green led will be light on.

R.M LED for Ring master. When the LED light on, it means that the switch is the ring master of O-Ring.

Ring LED for Ring. When the LED light on, it means the O-Ring is activated.

Fault LED for Fault Relay. When the fault occurs, the amber LED will be light on.

- 12. LED for Combo SFP ports Link / ACT status.
- 13. LED for Combo Copper ports Link / ACT status.

## 2.2 Power Panel

RES-P3242GCL SERIES are power redundant switches, supports two power inputs.

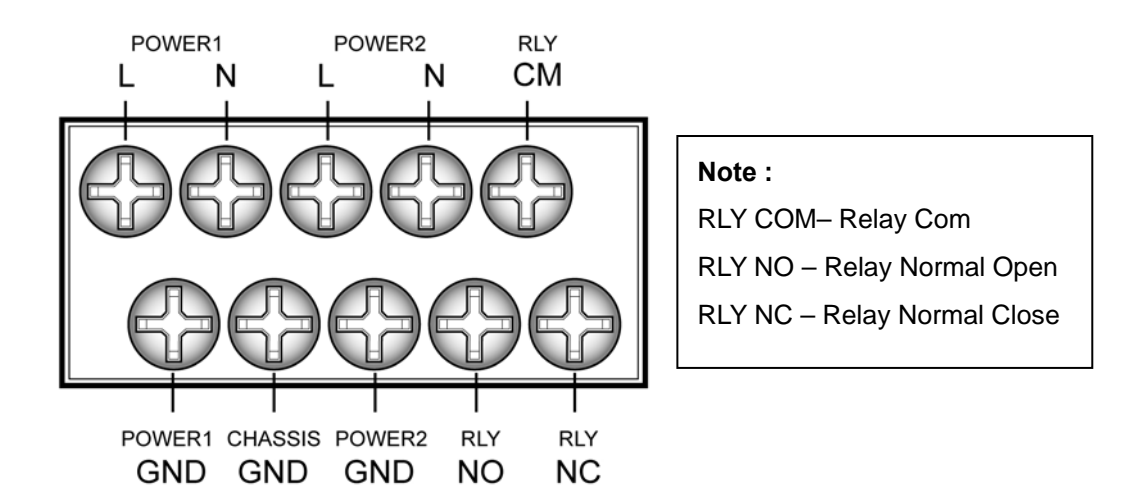

## 2.3 Rack mount kit assembly

You can find the rack mount kit and the screws in the packing box. Please assembly the rack mount kit on the switch with screws as below picture.

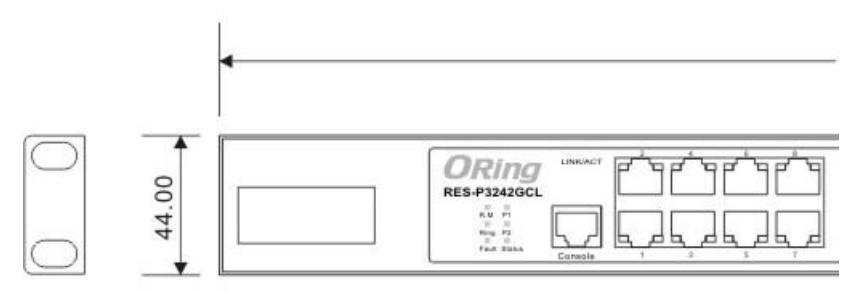

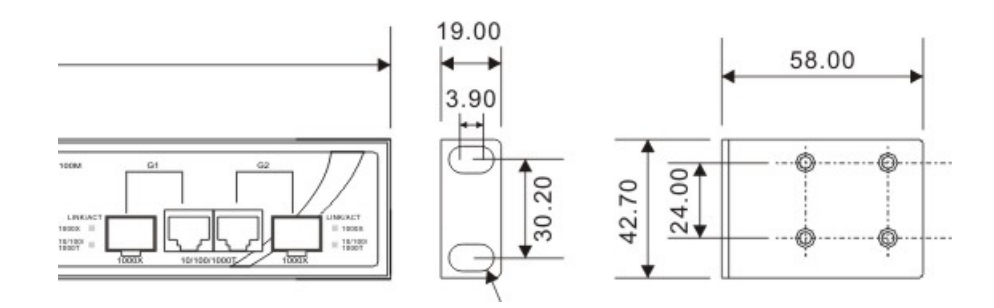

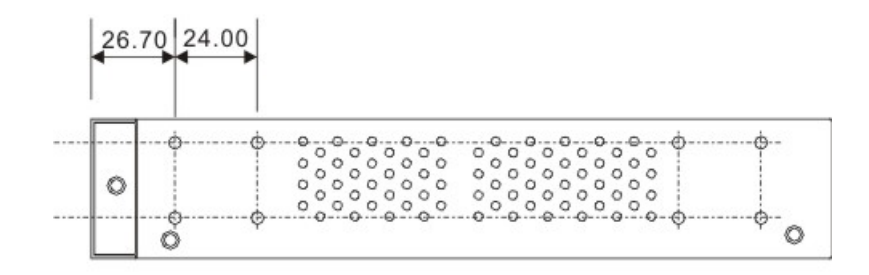

# **C**ables

## 3.1 Ethernet Cables

RES-P3242GCL SERIES switches have standard Ethernet ports. According to the link type, these switches use CAT 3, 4, 5,5e UTP cables to connect to any other network device (PCs, servers, switches, routers, or hubs). Please refer to the following table for cable specifications.

| Cable      | Туре                     | Max. Length        | Connector |
|------------|--------------------------|--------------------|-----------|
| 10BASE-T   | Cat.3, 4, 5 100-ohm      | UTP 100 m (328 ft) | RJ-45     |
| 100BASE-TX | Cat.5 100-ohm UTP        | UTP 100 m (328 ft) | RJ-45     |
| 1000BASE-T | Cat.5/Cat.5e 100-ohm UTP | UTP 100 m (328ft)  | RJ-45     |

Cable Types and Specifications

#### 3.1.1 100BASE-TX/10BASE-T Pin Assignments

With 100BASE-TX/10BASE-T cable, pins 1 and 2 are used for transmitting data, and pins 3 and 6 are used for receiving data.

| Pin Number | Assignment |  |
|------------|------------|--|
| 1          | TD+        |  |
| 2          | TD-        |  |
| 3          | RD+        |  |
| 4          | Not used   |  |
| 5          | Not used   |  |
| 6          | RD-        |  |
| 7          | Not used   |  |
| 8          | Not used   |  |

10/100 Base-T RJ-45 Pin Assignments

| Pin Number | Assignment |
|------------|------------|
| 1          | BI_DA+     |
| 2          | BI_DA-     |
| 3          | BI_DB+     |
| 4          | BI_DC+     |
| 5          | BI_DC-     |
| 6          | BI_DB-     |
| 7          | BI_DD+     |
| 8          | BI_DD-     |

#### 1000 Base-T RJ-45 Pin Assignments

The RES-P3242GCL SERIES switches support auto MDI/MDI-X operation. You can use a straight-through cable to connect PC to switch. The following table below shows the 10BASE-T/ 100BASE-TX MDI and MDI-X port pin outs.

| Pin Number | MDI port      | MDI-X port    |
|------------|---------------|---------------|
| 1          | TD+(transmit) | RD+(receive)  |
| 2          | TD-(transmit) | RD-(receive)  |
| 3          | RD+(receive)  | TD+(transmit) |
| 4          | Not used      | Not used      |
| 5          | Not used      | Not used      |
| 6          | RD-(receive)  | TD-(transmit) |
| 7          | Not used      | Not used      |
| 8          | Not used      | Not used      |

#### 10/100 Base-T MDI/MDI-X pins assignment

1000 Base-T MDI/MDI-X pins assignment

| Pin Number | MDI port | MDI-X port |
|------------|----------|------------|
| 1          | BI_DA+   | BI_DB+     |
| 2          | BI_DA-   | BI_DB-     |
| 3          | BI_DB+   | BI_DA+     |
| 4          | BI_DC+   | BI_DD+     |
| 5          | BI_DC-   | BI_DD-     |
| 6          | BI_DB-   | BI_DA-     |
| 7          | BI_DD+   | BI_DC+     |
| 8          | BI_DD-   | BI_DC-     |

**Note:** "+" and "-" signs represent the polarity of the wires that make up each wire pair.

## 3.2 SFP

The RES-P3242GCL SERIES has fiber optical ports with SFP connectors. The fiber optical ports are in multi-mode (0 to 550M, 850 nm with 50/125  $\mu$ m, 62.5/125  $\mu$ m fiber) and single-mode with LC connector. Please remember that the TX port of Switch A should be connected to the RX port of Switch B.

Switch A Switch B

## 3.3 Console Cable

RES-P3242GCL SERIES switches can be management by console port. The DB-9 to RJ-45 cable can be found in the package. You can connect them to PC via a RS-232 cable with DB-9 female connector and the other end (RJ-45 connector) connects to console port of switch.

| PC pin out (male) assignment | RS-232 with DB9 female connector | DB9 to RJ 45 |
|------------------------------|----------------------------------|--------------|
| Pin #2 RD                    | Pin #2 TD                        | Pin #2       |
| Pin #3 TD                    | Pin #3 RD                        | Pin #3       |
| Pin #5 GD                    | Pin #5 GD                        | Pin #5       |

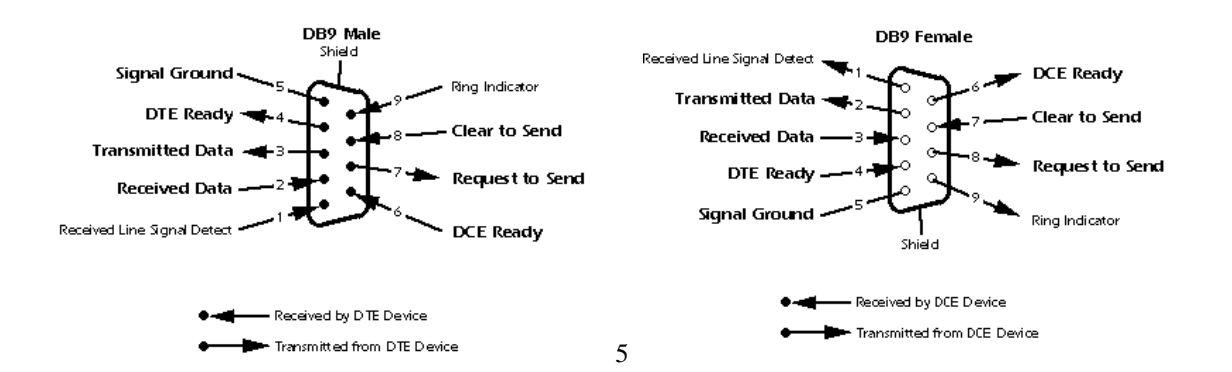

# WEB Management

Warning!!!. While making any establishment and upgrading firmware, please remove physical loop connection first. DO NOT power off equipment during firmware is upgrading!

## 4.1 Configuration by Web Browser

This section introduces the configuration by Web browser.

#### 4.1.1 About Web-based Management

Inside the CPU board of the switch, an embedded HTML web site resides in flash memory. It contains advanced management features and allows you to manage the switch from anywhere on the network through a standard browser such as Microsoft Internet Explorer.

The Web-Based Management supports Internet Explorer 5.0. It is based on Java Applets with an aim to reduce network bandwidth consumption, enhance access speed and present an easy viewing screen.

**Note:** By default, IE5.0 or later version does not allow Java Applets to open sockets. You need to explicitly modify the browser setting in order to enable Java Applets to use network ports.

#### **Preparing for Web Management**

The default value is as below: IP Address: **192.168.10.1** Subnet Mask: **255.255.255.0** Default Gateway: **192.168.10.254** User Name: **admin** Password: **admin** 

#### System Login

- 1. Launch the Internet Explorer.
- 2. Type http:// and the IP address (default is 192.168.10.1) of the switch. Press "Enter".

| The system was a set of the set of the set o | 0 ×   |
|----------------------------------------------------------------------------------------------------|-------|
| (G) (G) (192168101                                                                                                    | 0 0 0 |
| +You Search Images Maps Play YouTube News Gmail Documents Calendar More -                                                                                                    | •     |

- 3. The login screen appears.
- 4. Key in the username and password. The default username and password is "admin".
- 5. Click "Enter" or "OK" button, then the main interface of the Web-based management appears.

| Windows Security                                                  |
|-------------------------------------------------------------------|
| Enter your password to connect to: PC-SWRD19 admin                |
| Domain: ORING<br>Remember my credentials                          |
| Logon failure: unknown user name or bad password.     OK   Cancel |

Login screen

|   | ORING                                                                    |                    |                                                                                                    | 2                      |
|---|--------------------------------------------------------------------------|--------------------|----------------------------------------------------------------------------------------------------|------------------------|
|   |                                                                          |                    | ww                                                                                                    | w.oring-networking.com |
| ( | open all<br>System Information<br>Basic Setting<br>Basic Setting         | System Informatio  | n                                                                                                    |                        |
|   | Multicast                                                                | System Name        | RES-P3424GCL                                                                                                    |                        |
| E | Port Setting                                                             | System Description | IES-61850-3 26-port rack mount managed Ethernet switch with<br>24x10/100Base-T(X) and 2xGigabit combo ports. SEP socket |                        |
| H | VLAN                                                                     | System Location    |                                                                                                    |                        |
| Đ | Traffic Prioritization                                                   | System Contact     |                                                                                                    |                        |
|   | DHCP Server                                                              | SNMP OID           | 1.3.6.1.4.1.25972.100.0.7.93                                                                                            |                        |
|   |                                                                          | Firmware version   | v1.00                                                                                                    |                        |
|   | Warning                                                                  | Kernel Version     | v3.00                                                                                                    |                        |
| ÷ | Monitor and Diag                                                         | MAC Address        | 00-1E-94-01-1E-7A                                                                                                    |                        |
|   | ᇏ Save Configuration<br>ᇠ Factory Default<br>ᇏ System Reboot<br>ᇠ Logout |                    |                                                                                                    |                        |

#### Main Interface

Main interface

## 4.1.2 System Information

## System Information

| System Name        | RES-P3424GCL                                                                                                    |
|--------------------|----------------------------------------------------------------------------------------------------|
| System Description | IES-61850-3 26-port rack mount managed Ethernet switch with<br>24x10/100Base-T(X) and 2xGigabit combo ports, SFP socket |
| System Location    |                                                                                                    |
| System Contact     |                                                                                                    |
| SNMP OID           | 1.3.6.1.4.1.25972.100.0.7.93                                                                                            |
| Firmware version   | v1.00                                                                                                    |
| Kernel Version     | v3.00                                                                                                    |
| MAC Address        | 00-1E-94-01-1E-7A                                                                                                    |

System Information interface

System Information will display the configuration of Basic Setting / Switch Setting page.

| Label            | Description                                                  |
|------------------|--------------------------------------------------------------|
| System Name      | Display the system name of switch.                           |
| System           | Display the description of switch                            |
| Description      | Display the description of switch.                           |
| System Location  | Display the location of switch.                              |
| System Contact   | Display the name of contact person or organization           |
| Firmware Version | Display the switch's firmware version                        |
| Kernel Version   | Display the kernel software version                          |
| MAC Address      | Display the unique hardware address assigned by manufacturer |
|                  | (default)                                                    |

### 4.1.3 Basic setting

#### 4.1.3.1 Switch Setting

System Setting

| System Name        | RES-P3424GCL                                                         |
|--------------------|----------------------------------------------------------------------|
| System Description | IES-61850-3 26-port rack mount managed Ethernet switch with 24x10/10 |
| System Location    |                                                                      |
| System Contact     |                                                                      |
|                    |                                                                      |

Apply Help

Switch setting interface

The following table describes the labels in this screen.

| Label           | Description                                                         |
|-----------------|---------------------------------------------------------------------|
| System Name     | Assign the name of switch. The maximum length is 64 bytes           |
| System          | Display the description of switch                                   |
| Description     |                                                                     |
| System Location | Assign the switch physical location. The maximum length is 64 bytes |
| System Contact  | Enter the name of contact person or organization                    |

#### 4.1.3.2 Admin Password

Change web management login username and password for the management security issue

| Adm | nin Password       |       |  |
|-----|--------------------|-------|--|
|     | User Name :        | admin |  |
|     | New Password :     |       |  |
|     | Confirm Password : |       |  |
|     | Apply Help         |       |  |

Admin Password interface

| Label        | Description                                              |
|--------------|----------------------------------------------------------|
| User name    | Key in the new username(The default is " <b>admin</b> ") |
| New Password | Key in the new password(The default is "admin")          |

| Confirm  | Re-type the new password.                |
|----------|------------------------------------------|
| password |                                          |
| Apply    | Click "Apply" to set the configurations. |

#### 4.1.3.3 IP Setting

You can configure the IP Settings and DHCP client function through IP configuration.

| IP S | etting      |                |  |
|------|-------------|----------------|--|
|      | DHCP Client | : Disable 💌    |  |
|      | IP Address  | 192.168.10.1   |  |
|      | Subnet Mask | 255.255.255.0  |  |
|      | Gateway     | 192.168.10.254 |  |
|      | DNS1        | 0.0.0.0        |  |
|      | DNS2        | 0.0.0.0        |  |
|      | Apply Help  |                |  |

| Label       | Description                                                            |
|-------------|------------------------------------------------------------------------|
| DHCP Client | To enable or disable the DHCP client function. When DHCP client        |
|             | function is enabling, the switch will be assigned the IP address from  |
|             | the network DHCP server. The default IP address will be replaced by    |
|             | the IP address which the DHCP server has assigned. After clicking      |
|             | "Apply" button, a popup dialog shows up to inform when the DHCP        |
|             | client is enabling. The current IP will lose and you should find a new |
|             | IP on the DHCP server.                                                 |
| IP Address  | Assign the IP address that the network is using. If DHCP client        |
|             | function is enabling, you do not need to assign the IP address. The    |
|             | network DHCP server will assign the IP address for the switch and it   |
|             | will be display in this column. The default IP is 192.168.10.1         |
| Subnet Mask | Assign the subnet mask of the IP address. If DHCP client function is   |
|             | enabling, you do not need to assign the subnet mask                    |
| Gateway     | Assign the network gateway for the switch. The default gateway is      |

IP Configuration interface

|       | 192.168.10.254                           |
|-------|------------------------------------------|
| DNS1  | Assign the primary DNS IP address        |
| DNS2  | Assign the secondary DNS IP address      |
| Apply | Click "Apply" to set the configurations. |

#### 4.1.3.4 SNTP (Time)

The SNTP (Simple Network Time Protocol) settings allow you to synchronize switch clocks in the Internet.

#### SNTP

| SNTP Client : Enable 💌<br>Daylight Saving Time : Enable 💌 |
|-----------------------------------------------------------|
| SNTP Client : Enable 💌                                    |
|                                                           |

| UTC Timezone                 | (GMT)Greenwich Mean Time: Dublin, Edinburgh, Lisbon, London 🛛 🔽 |
|------------------------------|-----------------------------------------------------------------|
| SNTP Server URL              | 0.0.0.0                                                         |
| Switch Timer                 |                                                                 |
| Daylight Saving Period       | 20040101 00:00 20040101 00:00                                   |
| Daylight Saving Offset(mins) | 0                                                               |
|                              |                                                                 |

Apply Help

#### SNTP Configuration interface

| Label           | Description                                                              |
|-----------------|--------------------------------------------------------------------------|
| SNTP Client     | Enable or disable SNTP function to get the time from the SNTP server.    |
| Daylight Saving | Enable or disable daylight saving time function. When daylight saving    |
| Time            | time is enabling, you need to configure the daylight saving time period. |
| UTC Time zone   | Set the switch location time zone. The following table lists the         |
|                 | different location time zone for your reference.                         |

| Local Time Zone    | Conversion from UTC | Time at 12:00 UTC |
|--------------------|---------------------|-------------------|
| November Time Zone | - 1 hour            | 11 am             |
| Oscar Time Zone    | -2 hours            | 10 am             |

| ADT - Atlantic Daylight                                                                                                    | -3 hours  | 9 am |
|----------------------------------------------------------------------------------------------------|-----------|------|
| AST - Atlantic Standard<br>EDT - Eastern Daylight                                                                                  | -4 hours  | 8 am |
| EST - Eastern Standard<br>CDT - Central Daylight                                                                                   | -5 hours  | 7 am |
| CST - Central Standard<br>MDT - Mountain Daylight                                                                                  | -6 hours  | 6 am |
| MST - Mountain Standard<br>PDT - Pacific Daylight                                                                                  | -7 hours  | 5 am |
| PST - Pacific Standard<br>ADT - Alaskan Daylight                                                                                   | -8 hours  | 4 am |
| ALA - Alaskan Standard                                                                                                    | -9 hours  | 3 am |
| HAW - Hawaiian Standard                                                                                                    | -10 hours | 2 am |
| Nome, Alaska                                                                                                    | -11 hours | 1 am |
| CET - Central European<br>FWT - French Winter<br>MET - Middle European<br>MEWT - Middle European<br>Winter<br>SWT - Swedish Winter | +1 hour   | 1 pm |
| EET - Eastern European,<br>USSR Zone 1                                                                                             | +2 hours  | 2 pm |
| BT - Baghdad, USSR Zone<br>2                                                                                                    | +3 hours  | 3 pm |
| ZP4 - USSR Zone 3                                                                                                    | +4 hours  | 4 pm |
| ZP5 - USSR Zone 4                                                                                                    | +5 hours  | 5 pm |
| ZP6 - USSR Zone 5                                                                                                    | +6 hours  | 6 pm |
| WAST - West Australian<br>Standard                                                                                                 | +7 hours  | 7 pm |
| CCT - China Coast, USSR<br>Zone 7                                                                                                  | +8 hours  | 8 pm |

| JST - Japan Standard,     |           | 0.5m     |
|---------------------------|-----------|----------|
| USSR Zone 8               | +9110015  | 9 pm     |
| EAST - East Australian    |           |          |
| Standard GST              | 10 hours  | 10 nm    |
| Guam Standard, USSR       | +10 Hours | io pin   |
| Zone 9                    |           |          |
| IDLE - International Date |           |          |
| Line                      |           |          |
| NZST - New Zealand        | +12 hours | Midnight |
| Standard                  |           |          |
| NZT - New Zealand         |           |          |

| Label           | Description                                                          |  |
|-----------------|----------------------------------------------------------------------|--|
| SNTP Sever IP   | Set the SNTP server IP address                                       |  |
| Address         |                                                                      |  |
| Daylight Saving | Set up the Daylight Saving beginning time and Daylight Saving ending |  |
| Period          | time. Both will be different each year.                              |  |
| Daylight Saving | Set up the offset time.                                              |  |
| Offset          |                                                                      |  |
| Switch Timer    | Display the switch current time.                                     |  |
| Apply           | Click "Apply" to set the configurations.                             |  |

#### 4.1.3.5 LLDP

LLDP (Link Layer Discovery Protocol) function allows the switch to advertise its information to other nodes on the network and store the information it discovers.

| LLD | Р        |         |        |                   |               |
|-----|----------|---------|--------|-------------------|---------------|
|     | LLDP Pro | otocol: | Enable | *                 |               |
|     | LLDP Int | erval:  | 30     | sec               |               |
|     | Apply    | Help    |        |                   |               |
| I   | Neighbo  | or Info | Table  |                   |               |
|     | Port     | System  | n Name | MAC Address       | IP Address    |
|     | Port.18  | IGS-3   | 044GC  | 00-1E-94-3A-04-B0 | 192.168.10.20 |

The following table describes the labels in this screen.

| Label               | Description                                            |
|---------------------|--------------------------------------------------------|
| LLDP Protocol       | "Enable" or "Disable" LLDP function.                   |
| LLDP Interval       | The interval of resend LLDP (by default at 30 seconds) |
| Apply               | Click " <b>Apply</b> " to set the configurations.      |
| Help                | Show help file.                                        |
| Neighbor info table | Can show neighbor device info .                        |

#### 4.1.3.6 Backup & Restore

You can save current EEPROM value from the switch to TFTP server, then go to the TFTP restore configuration page to restore the EEPROM value.

| Restore Configuration  | on           |
|------------------------|--------------|
| From TFTP Server       |              |
| TFTP Server IP Address | 192.168.10.2 |
| Restore File Name      | data.bin     |
| Restore Help           |              |
| From Local PC          |              |
|                        | Browse       |
| Restore                |              |
| Backup Configuratio    | on           |
| To TFTP Server         |              |
| TFTP Server IP Address | 192.168.10.2 |
| Backup File Name       | data.bin     |
| Backup Help            |              |
| To Local PC            |              |
| Backup                 |              |
|                        |              |

Backup & Restore interface

| Label                  | Description                                                    |
|------------------------|----------------------------------------------------------------|
| TFTP Server IP Address | Fill in the TFTP server IP                                     |
| Restore File Name      | Fill the file name.                                            |
| Restore                | Click " <b>restore</b> " to restore the configurations.        |
| Form Local PC          | User can select file restore , not need TFTP server .          |
| Restore File Name      | Fill the file name.                                            |
| Restore                | Click " <b>restore</b> " to restore the configurations.        |
| Backup                 | Click " <b>backup</b> " to backup the configurations.          |
| To Local PC            | User can download config file to switch . not need TFTP server |

#### 4.1.3.7 Upgrade Firmware

Upgrade Firmware allows you to update the switch firmware. Before updating, make sure you have your TFTP server ready and the firmware image is on the TFTP server.

| Upgra<br>Fro | de Firmware      | ,            |  |
|--------------|------------------|--------------|--|
| Т            | TP Server IP     | 192.168.10.2 |  |
| Fi           | rmware File Name | image.bin    |  |
| UI           | pgrade Help      |              |  |
| Fre          | om Local PC      |              |  |
|              |                  | 瀏覽           |  |
| UI           | pgrade           |              |  |

Update Firmware interface

#### 4.1.3.8 Broadcast storm filter

Set the broadcast storm rate to prevent network crash..

| Filter Packet Type                |                               |
|-----------------------------------|-------------------------------|
| Flooded Unicast/Multicast Packets |                               |
| Control Packets                   |                               |
| IP Multicast Packets              |                               |
| Broadcast Packets                 |                               |
| Broadcast Storm Rate              | Up to 1/2 of ingress rate 🛛 🗸 |

- 1. Flooded Unicast / Multicast Packets: Enable/disable to limit the frame type.
- 2. Control Packets: Enable/disable to limit the frame type.
- 3. IP Multicast Packets: Enable/disable to limit the frame type.
- 4. Broadcast Packets: Enable/disable to limit the frame type.
- 5. Broadcast Storm Rate: Set the filtering rate range from 1/2 to 1/16 of ingress.

#### 4.1.3.9 Aging Time

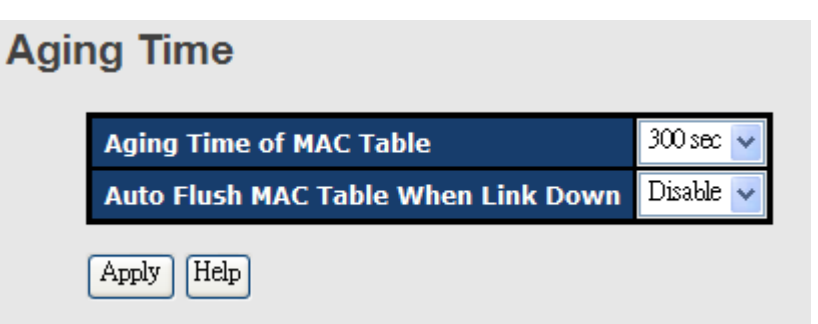

- 1. Aging Time of MAC Table: Default 300secs.
- 2. Auto Flush MAC Table When Link Down: enable/disable the function

#### 4.1.3.10 Jumbo Frame

Enable/disable all ports Jumbo frame function.

| Jumbo Frame        |  |  |
|--------------------|--|--|
| Enable Jumbo Frame |  |  |
| Apply Help         |  |  |

### 4.1.4 Redundancy

#### 4.1.4.1 O-Ring

O-Ring is the most powerful Ring in the world. The recovery time of O-Ring is less than 10 ms. It can reduce unexpected damage caused by network topology change. O-Ring supports three Ring topologies: O-Ring, Coupling Ring and Dual Homing.

|   | Enable Ring Ma     | ster      |          |
|---|--------------------|-----------|----------|
| _ | 1st Ring Port      | Port.01 🔽 | LINKDOWN |
|   | 2nd Ring Port      | Port.02 🔽 | LINKDOWN |
| Ľ | Enable Couple Ring |           |          |
|   | Couple Port        | Port.03 🔽 | LINKDOWN |
| Ľ | Enable Dual Homin  | g         |          |
|   | Homing Port        | Port.05 🔽 | LINKDOWN |

O-Ring interface

| Label                     | Description                                                     |
|---------------------------|-----------------------------------------------------------------|
| Enable Ring               | Mark to enable Ring.                                            |
| Enable Ring Master        | There should be one and only one Ring Master in a ring.         |
|                           | However if there are two or more switches which set Ring        |
|                           | Master to enable, the switch with the lowest MAC address will   |
|                           | be the actual Ring Master and others will be Backup Masters.    |
| 1 <sup>st</sup> Ring Port | The primary port, when this switch is Ring Master.              |
| 2 <sup>nd</sup> Ring Port | The backup port, when this switch is Ring Master.               |
| Enable Coupling Ring      | Mark to enable Coupling Ring. Coupling Ring can be used to      |
|                           | divide a big ring into two smaller rings to avoid effecting all |
|                           | switches when network topology change. It is a good             |
|                           | application for connecting two Rings.                           |
| Coupling Port             | Link to Coupling Port of the switch in another ring. Coupling   |
|                           | Ring need four switch to build an active and a backup link.     |
|                           | Set a port as coupling port. The coupled four ports of four     |
|                           | switches will be run at active/backup mode.                     |
| Control Port              | Link to Control Port of the switch in the same ring. Control    |
|                           | Port used to transmit control signals.                          |
| Enable Dual Homing        | Mark to enable Dual Homing. By selecting Dual Homing            |
|                           | mode, O-Ring will be connected to normal switches through       |
|                           | two RSTP links (ex: backbone Switch). The two links work as     |
|                           | active/backup mode, and connect each O-Ring to the normal       |
|                           | switches in RSTP mode.                                          |
| Apply                     | Click "Apply" to set the configurations.                        |

The following table describes the labels in this screen.

**Note:** We don't suggest you to set one switch as a Ring Master and a Coupling Ring at the same time due to heavy load.

#### 4.1.4.2 OPEN-Ring

Open-Ring technology can be applied for other vendor's proprietary ring. Thus, you can add switches of ORing into the network constructed by other ring technology and enable Open-Ring to co-operate with other vendor's managed switch.

Click "Connect to other vendor's ring....." to join the ring constructed by other vendor.

| Open-Ring     |           |
|---------------|-----------|
| 🗹 Enable      |           |
| Vender        | Можх 🗸    |
| 1st Ring Port | Port.01 🐱 |
| 2nd RingPort  | Port.02 🗸 |

| Label                     | Description                                              |
|---------------------------|----------------------------------------------------------|
| Enable                    | Enabling the Open-Ring function                          |
| Vender                    | Choosing the venders that you want to join to their ring |
| 1 <sup>st</sup> Ring Port | Choosing the port which connect to the ring              |
| 2 <sup>nd</sup> Ring Port | Choosing the port which connect to the ring              |

#### 4.1.4.3 O-RSTP

Apply

O-RSTP is proprietary redundant ring technology invented by O-Ring. Different from standard STP/RSTP, the recovery time of O-RSTP is less than 10mS and support more nodes of connection in a ring topology.

| O-RSTP               |          |        |          |  |  |  |
|----------------------|----------|--------|----------|--|--|--|
| ROOT switch: Disable |          |        |          |  |  |  |
|                      |          |        |          |  |  |  |
|                      | Port No. | Active | State    |  |  |  |
|                      | Port.01  |        | INACTIVE |  |  |  |
|                      | Port.02  |        | INACTIVE |  |  |  |
|                      | Port.03  |        | INACTIVE |  |  |  |
|                      | Port.04  |        | INACTIVE |  |  |  |
|                      | Port.05  |        | INACTIVE |  |  |  |
|                      | Port.06  |        | INACTIVE |  |  |  |
|                      | Port.07  |        | INACTIVE |  |  |  |
|                      | Port.08  |        | INACTIVE |  |  |  |
|                      | Port.09  |        | INACTIVE |  |  |  |
|                      | Port.10  |        | INACTIVE |  |  |  |

#### O-RSTP interface

The application of O-RSTP is shown as below.

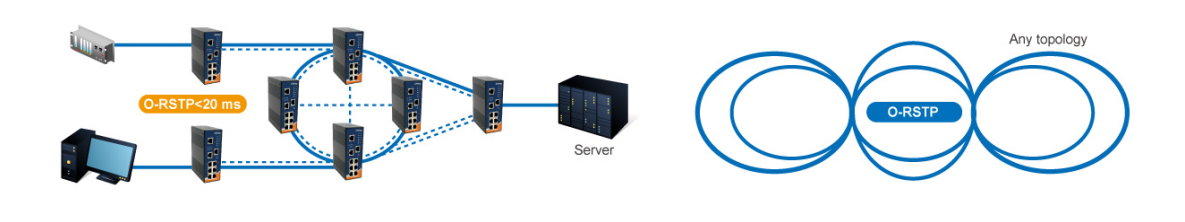

**O-RSTP** connection

#### 4.1.4.4 RSTP

The Rapid Spanning Tree Protocol (RSTP) is an evolution of the Spanning Tree Protocol. It provides faster spanning tree convergence after a topology change. The system also supports STP and the system will auto detect the connected device that is running STP or RSTP protocol.

#### **RSTP** setting

You can enable/disable RSTP function, and set parameters for each port.

## **RSTP - Bridge Setting**

| RSTP Mode                 | Enable 🔽 |
|---------------------------|----------|
| Priority (0-61440)        | 32768    |
| Max Age (6-40)            | 20       |
| Hello Time (1-10)         | 2        |
| Forward Delay Time (4-30) | 15       |

Priority must be a multiple of 4096. 2\*(Forward Delay Time-1) should be greater than or equal to the Max Age. The Max Age should be greater than or equal to  $2^*$ (Hello Time + 1).

Apply Help

**RSTP** Setting interface

| Label                 | Description                                                   |  |
|-----------------------|---------------------------------------------------------------|--|
| RSTP mode             | You must enable or disable RSTP function before configuring   |  |
|                       | the related parameters.                                       |  |
| Priority (0-61440)    | A value used to identify the root bridge. The bridge with the |  |
|                       | lowest value has the highest priority and is selected as the  |  |
|                       | root. If the value changes, You must reboot the switch. The   |  |
|                       | value must be multiple of 4096 according to the protocol      |  |
|                       | standard rule.                                                |  |
| Max Age Time(6-40)    | The number of seconds a bridge waits without receiving        |  |
|                       | Spanning-tree Protocol configuration messages before          |  |
|                       | attempting a reconfiguration. Enter a value between 6         |  |
|                       | through 40.                                                   |  |
| Hello Time (1-10)     | The time that controls switch sends out the BPDU packet to    |  |
|                       | check RSTP current status. Enter a value between 1 through    |  |
|                       | 10.                                                           |  |
| Forwarding Delay Time | The number of seconds a port waits before changing from its   |  |
| (4-30)                | Rapid Spanning-Tree Protocol learning and listening states to |  |
|                       | the forwarding state. Enter a value between 4 through 30.     |  |
| Apply                 | Click "Apply" to set the configurations.                      |  |

The following table describes the labels in this screen.

**NOTE:** Follow the rule to configure the MAX Age, Hello Time, and Forward Delay Time.

2 x (Forward Delay Time value -1) > = Max Age value >= 2 x (Hello Time value +1)

Show RSTP algorithm result at this table

## **Root Bridge Information**

| Bridge ID      | 8000001E94011E7A |
|----------------|------------------|
| Root Priority  | 32768            |
| Root Port      | ROOT             |
| Root Path Cost | 0                |
| Max Age        | 20               |
| Hello Time     | 2                |
| Forward Delay  | 15               |

## **RSTP - Port Setting**

| Port                                                 | Path Cost<br>(1-200000000) | Priority<br>(0-240) | Admin P2P | Admin Edge | Admin Non Stp |
|------------------------------------------------------|----------------------------|---------------------|-----------|------------|---------------|
| Port.01 A<br>Port.02 Port.03<br>Port.04<br>Port.05 V | 200000                     | 128                 | auto 💙    | true 🗸     | false 🗸       |

priority must be a multiple of 16

Apply Help

Port Status

| Port    | Path<br>Cost | Port<br>Priority | Oper<br>P2P | Oper<br>Edge | Stp<br>Neighbor | State    | Role     |
|---------|--------------|------------------|-------------|--------------|-----------------|----------|----------|
| Port.01 | 200000       | 128              | True        | True         | False           | Disabled | Disabled |
| Port.02 | 200000       | 128              | True        | True         | False           | Disabled | Disabled |
| Port.03 | 200000       | 128              | True        | True         | False           | Disabled | Disabled |
| Port.04 | 200000       | 128              | True        | True         | False           | Disabled | Disabled |
| Port.05 | 200000       | 128              | True        | True         | False           | Disabled | Disabled |

| Label                  | Description                                                      |  |  |  |  |
|------------------------|------------------------------------------------------------------|--|--|--|--|
| Path Cost (1-20000000) | The cost of the path to the other bridge from this transmitting  |  |  |  |  |
|                        | bridge at the specified port. Enter a number 1 through           |  |  |  |  |
|                        | 20000000.                                                        |  |  |  |  |
| Port Priority (0-240)  | Decide which port should be blocked by priority in LAN.          |  |  |  |  |
|                        | Enter a number 0 through 240. The value of priority must be      |  |  |  |  |
|                        | the multiple of 16                                               |  |  |  |  |
| Admin P2P              | Some of the rapid state transactions that are possible within    |  |  |  |  |
|                        | RSTP are dependent upon whether the port concerned can           |  |  |  |  |
|                        | only be connected to exactly one other bridge (i.e. It is served |  |  |  |  |
|                        | by a point-to-point LAN segment), or it can be connected to      |  |  |  |  |
|                        | two or more bridges (i.e. It is served by a shared medium LAN    |  |  |  |  |
|                        | segment). This function allows the P2P status of the link to     |  |  |  |  |
|                        | be manipulated administratively. True means P2P enabling.        |  |  |  |  |
|                        | False means P2P disabling.                                       |  |  |  |  |
|                        |                                                                  |  |  |  |  |
| Admin Edge             | The port directly connected to end stations, and it cannot       |  |  |  |  |
|                        | create bridging loop in the network. To configure the port as    |  |  |  |  |
|                        | an edge port, set the port to " <b>True</b> ".                   |  |  |  |  |

| Admin Non STP | The port includes the STP mathematic calculation. <b>True</b> is |  |  |
|---------------|------------------------------------------------------------------|--|--|
|               | not including STP mathematic calculation. False is including     |  |  |
|               | the STP mathematic calculation.                                  |  |  |
| Apply         | Click " <b>Apply</b> " to set the configurations.                |  |  |

#### 4.1.4.5 MSTP

Multiple Spanning Tree Protocol (MSTP) is a standard protocol base on IEEE 802.1s. The function is that several VLANs can be mapping to a reduced number of spanning tree instances because most networks do not need more than a few logical topologies. It supports load balancing scheme and the CPU is sparer than PVST (Cisco proprietary technology).

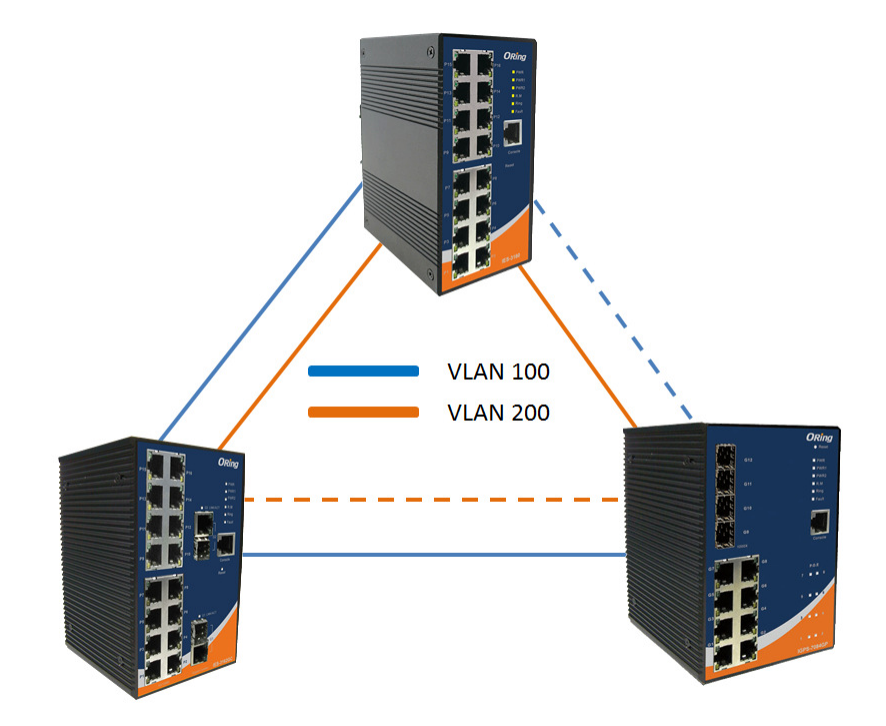

## **MSTP - Bridge Setting**

| MSTP Enable               | Enable 🖌    |
|---------------------------|-------------|
| Force Version             | MSTP 🐱      |
| Configuration Name        | MSTP_SWITCH |
| Revision Level (0-65535)  | 0           |
| Priority (0-61440)        | 32768       |
| Max Age Time (6-40)       | 20          |
| Hello Time (1-10)         | 2           |
| Forward Delay Time (4-30) | 15          |
| Max Hops (1-40)           | 20          |

#### Priority must be a multiple of 4096. 2\*(Forward Delay Time-1) should be greater than or equal to the Max Age. The Max Age should be greater than or equal to 2\*(Hello Time + 1).

Apply

#### MSTP Setting interface

| Label                 | Description                                                        |  |  |  |
|-----------------------|--------------------------------------------------------------------|--|--|--|
| MSTP Enable           | You must enable or disable MSTP function before configuring the    |  |  |  |
|                       | related parameters.                                                |  |  |  |
| Force Version         | The Force Version parameter can be used to force a VLAN Bridge     |  |  |  |
|                       | that supports RSTP to operate in an STP-compatible manner.         |  |  |  |
| Configuration Name    | The same MST Region must have the same MST configuration           |  |  |  |
|                       | name.                                                              |  |  |  |
| <b>Revision Level</b> | The same MST Region must have the same revision level.             |  |  |  |
| (0-65535)             |                                                                    |  |  |  |
| Priority (0-61440)    | A value used to identify the root bridge. The bridge with the      |  |  |  |
|                       | lowest value has the highest priority and is selected as the root. |  |  |  |
|                       | If the value changes, You must reboot the switch. The value        |  |  |  |
|                       | must be multiple of 4096 according to the protocol standard rule.  |  |  |  |
| Max Age Time(6-40)    | The number of seconds a bridge waits without receiving             |  |  |  |
|                       | Spanning-tree Protocol configuration messages before attempting    |  |  |  |
|                       | a reconfiguration. Enter a value between 6 through 40.             |  |  |  |
| Hello Time (1-10)     | The setting follow the rule below to configure the MAX Age, Hello  |  |  |  |

|                  | Time, and Forward Delay Time at controlled switch sends out the           |  |  |
|------------------|---------------------------------------------------------------------------|--|--|
|                  | BPDU packet to check RSTP current status. Enter a value                   |  |  |
|                  | between 1 through 10.                                                     |  |  |
|                  | 2 x (Forward Delay Time value –1) ≥ Max Age value ≥ 2 x (Hello Time value |  |  |
|                  | +1)                                                                       |  |  |
| Forwarding Delay | The number of seconds a port waits before changing from its               |  |  |
| Time (4-30)      | Rapid Spanning-Tree Protocol learning and listening states to the         |  |  |
|                  | forwarding state. Enter a value between 4 through 30.                     |  |  |
| Max Hops (1-40)  | This parameter is additional to those specified for RSTP. A single        |  |  |
|                  | value applies to all Spanning Trees within an MST Region (the             |  |  |
|                  | CIST and all MSTIs) for which the Bridge is the Regional Root.            |  |  |
| Apply            | Click "Apply" to activate the configurations.                             |  |  |

## MSTP - Bridge Port

| Port No.                                            | Priority<br>(0-240) | Path Cost<br>(1-200000000,<br>0:Auto) | Admin<br>P2P | Admin<br>Edge | Admin<br>Non Stp |
|-----------------------------------------------------|---------------------|---------------------------------------|--------------|---------------|------------------|
| Port.01<br>Port.02<br>Port.03<br>Port.04<br>Port.05 | 128                 | 0                                     | auto 🗸       | true 🗸        | false 🗸          |

priority must be a multiple of 16

Apply

#### MSTP Port interface

| Label            | Description                                                      |  |  |  |
|------------------|------------------------------------------------------------------|--|--|--|
| Port No.         | Selecting the port that you want to configure.                   |  |  |  |
| Priority (0-240) | Decide which port should be blocked by priority in LAN. Enter a  |  |  |  |
|                  | number 0 through 240. The value of priority must be the multiple |  |  |  |
|                  | of 16                                                            |  |  |  |
| Path Cost        | The cost of the path to the other bridge from this transmitting  |  |  |  |
| (1-20000000)     | bridge at the specified port. Enter a number 1 through           |  |  |  |
|                  | 20000000.                                                        |  |  |  |
| Admin P2P        | Some of the rapid state transactions that are possible within    |  |  |  |
|                  | RSTP are dependent upon whether the port concerned can only      |  |  |  |

|               | be connected to exactly one other bridge (i.e. It is served by a  |  |  |  |  |
|---------------|-------------------------------------------------------------------|--|--|--|--|
|               | point-to-point LAN segment), or it can be connected to two or     |  |  |  |  |
|               | more bridges (i.e. It is served by a shared medium LAN segment).  |  |  |  |  |
|               | This function allows the P2P status of the link to be manipulated |  |  |  |  |
|               | administratively. True means P2P enabling. False means P2P        |  |  |  |  |
|               | disabling.                                                        |  |  |  |  |
| Admin Edge    | Label                                                             |  |  |  |  |
| Admin Non STP | Label                                                             |  |  |  |  |
| Apply         | Click " <b>Apply</b> " to activate the configurations.            |  |  |  |  |

## **MSTP - Instance Setting**

| Instance | State    | VLANs  | Priority<br>(0-61440) |
|----------|----------|--------|-----------------------|
| 1 🗸      | Enable 🔽 | 1-4094 | 32768                 |

Priority must be a multiple of 4096.

Apply

#### MSTP Instance interface

| Label                 | Description                                                        |  |  |
|-----------------------|--------------------------------------------------------------------|--|--|
| Instance              | Set the instance from 1 to 15                                      |  |  |
| State                 | Enable or disable the instance                                     |  |  |
| VLANs                 | Set which VLAN will belong which instance                          |  |  |
| Proprietary (0-61440) | A value used to identify the root bridge. The bridge with the      |  |  |
|                       | lowest value has the highest priority and is selected as the root. |  |  |
|                       | If the value changes, You must reboot the switch. The value        |  |  |
|                       | must be multiple of 4096 according to the protocol standard rule.  |  |  |
| Apply                 | Click "Apply" to activate the configurations.                      |  |  |

### MSTP - Instance Port

| Instance: CIST 💌                                         |                     |                                    |  |
|----------------------------------------------------------|---------------------|------------------------------------|--|
| Port                                                     | Priority<br>(0-240) | Path Cost<br>(1-200000000, 0:Auto) |  |
| Port.01<br>Port.02<br>Port.03<br>Port.04<br>Port.05<br>V | 128                 | 0                                  |  |

Priority must be a multiple of 16

Apply

#### MSTP Instance Port interface

| Label            | Description                                                      |  |  |
|------------------|------------------------------------------------------------------|--|--|
| Instance         | Set the instance's information except CIST                       |  |  |
| Port             | Selecting the port that you want to configure.                   |  |  |
| Priority (0-240) | Decide which port should be blocked by priority in LAN. Enter a  |  |  |
|                  | number 0 through 240. The value of priority must be the multiple |  |  |
|                  | of 16                                                            |  |  |
| Path Cost        | The cost of the path to the other bridge from this transmitting  |  |  |
| (1-20000000)     | bridge at the specified port. Enter a number 1 through           |  |  |
|                  | 20000000.                                                        |  |  |
| Apply            | Click "Apply" to set the configurations.                         |  |  |

### 4.1.5 Multicast

#### 4.1.5.1 IGMP Snooping

Internet Group Management Protocol (IGMP) is used by IP hosts to register their dynamic multicast group membership. IGMP has 3 versions, IGMP v1, v2 and v3. Please refer to RFC 1112, 2236 and 3376. IGMP Snooping improves the performance of networks that carry multicast traffic. It provides the ability to prune multicast traffic so that it travels only to those end destinations that require that traffic and reduces the amount of traffic on the Ethernet LAN.

| IGM | P Snooping                         |                          |             |  |
|-----|------------------------------------|--------------------------|-------------|--|
|     | IGMP Snooping:<br>IGMP Query Mode: | Enable V2 🔨<br>Disable 👻 | •           |  |
|     | Apply Help                         |                          |             |  |
|     | IGMP Snooping                      | Table                    |             |  |
|     | IP Address                         | VLAN ID                  | Member Port |  |
|     |                                    |                          |             |  |
|     |                                    |                          |             |  |
|     |                                    |                          |             |  |

IGMP Snooping interface

| Label               | Description                                                 |  |
|---------------------|-------------------------------------------------------------|--|
| IGMP Snooping Table | Show current IP multicast list                              |  |
| IGMP Protocol       | Enable/Disable IGMP snooping.                               |  |
| IGMP Query          | Switch will be IGMP querier or not. There should exist one  |  |
|                     | and only one IGMP querier in an IGMP application. The       |  |
|                     | "Auto" mode means that the querier is the one with lower IP |  |
|                     | address.                                                    |  |
| Apply               | Click " <b>Apply</b> " to set the configurations.           |  |
| Help                | Show help file.                                             |  |

#### 4.1.5.2 MVR

MVR Function can provide a different VLAN users to receive MVR Mode VLAN Multicast Packet.

| <b>NVR</b> | IVR                        |            |                 |  |  |
|------------|----------------------------|------------|-----------------|--|--|
|            | MVR Mode: D<br>MVR VLAN: 1 | isable 🗸   |                 |  |  |
|            | Port                       | Туре       | Immediate Leave |  |  |
|            | Port.01                    | Inactive 💙 |                 |  |  |
|            | Port.02                    | Inactive 🔽 |                 |  |  |
|            | Port.03                    | Inactive 🔽 |                 |  |  |
|            | Port.04                    | Inactive 🔽 |                 |  |  |
|            | Port.05                    | Inactive 🔽 |                 |  |  |
|            | Port.06                    | Inactive 🔽 |                 |  |  |
|            | Port.07                    | Inactive 🔽 |                 |  |  |

| Label           | Description                                      |
|-----------------|--------------------------------------------------|
| MVR Mode        | Enable or Disable MVR Mode                       |
| MVR VLAN        | Setting MVR VLAN                                 |
| ТҮРЕ            | Setting Port Type to inactive   Receiver  Source |
| Immediate Leave | Enable or disable Immediate leave                |

#### 4.1.5.3 Multicast Filter

Multicast filtering is the system by which end stations only receive multicast traffic if they register to join specific multicast groups. With multicast filtering, network devices only forward multicast traffic to the ports that are connected to registered end stations.
| IP Address       | VLAN ID                       | Member Port                                                                          |
|------------------|-------------------------------|--------------------------------------------------------------------------------------|
| 230.000.000.001_ | 112**********                 | ****                                                                                 |
| IP Address       |                               |                                                                                      |
| VLAN ID          |                               |                                                                                      |
| Member Ports     | Port.01 Port                  | .02 Port.03 Port.0<br>.06 Port.07 Port.0<br>.10 Port.11 Port.1<br>.14 Port.15 Port.1 |
|                  | Port.17 Port                  |                                                                                      |
| Add Delete Helj  | □ Port.21 □ Port<br>□ G1 □ G2 | .22 _ Port.                                                                          |

# Static Multicast Filtering

Multicast Filtering Interface

| Label        | Description                                                   |
|--------------|---------------------------------------------------------------|
| IP Address   | Assign a multicast group IP address in the range of 224.0.0.0 |
|              | ~ 239.255.255.255                                             |
| Member Ports | Tick the check box beside the port number to include them as  |
|              | the member ports in the specific multicast group IP address.  |
| Add          | Show current IP multicast list                                |
| Delete       | Delete an entry from table                                    |
| Help         | Show help file.                                               |

# 4.1.6 Port Setting 4.1.6.1 Port Control

By this function, you can set the state, speed/duplex, flow control, and security of the port.

# **Port Control**

| Port                                     | State    | Negotiation | Speed | Duplex | Flow Control | Security |
|------------------------------------------|----------|-------------|-------|--------|--------------|----------|
| Port.01<br>Port.02<br>Port.03<br>Port.04 | Enable 🗸 | Auto 🗸      | 100 🗸 | Full 🗸 | Enable 🗸     | Off 🗸    |

Apply Help

Port Control interface

The following table describes the labels in this screen.

| Label        | Description                                                       |  |  |
|--------------|-------------------------------------------------------------------|--|--|
| Port NO.     | Port number for setting.                                          |  |  |
| State        | Current port status. The port can be set to disable or enable     |  |  |
|              | mode. If the port setting is disabled then it will not receive or |  |  |
|              | transmit any packet.                                              |  |  |
| Negotiation  | set auto negotiation status of port.                              |  |  |
| Speed/Duplex | You can set Autonigotiation,100 full ,100 half,10 full,10 half    |  |  |
|              | mode.                                                             |  |  |
| Flow Control | Support symmetric and asymmetric mode to avoid packet loss        |  |  |
|              | when congestion occurred.                                         |  |  |
| Security     | Support port security function. When enable the function, the     |  |  |
|              | port will STOP learning MAC address dynamically.                  |  |  |
| Apply        | Click " <b>Apply</b> " to set the configurations.                 |  |  |

#### 4.1.6.2 Port Status

The following information provides the current port status information

# **Port Status**

| Dout    | Crown ID | Turna | Link  | Ctata  | Negotistion | Speed [  | )uplex | Flow C | ontrol | Cocurity |
|---------|----------|-------|-------|--------|-------------|----------|--------|--------|--------|----------|
| POR     | Group ID | Type  | LIIIK | State  | Negotiation | Config   | Actual | Config | Actual | Security |
| Port.01 | N/A      | 100TX | Down  | Enable | Auto        | 100 Full | N/A    | Enable | N/A    | OFF      |
| Port.02 | N/A      | 100TX | Down  | Enable | Auto        | 100 Full | N/A    | Enable | N/A    | OFF      |
| Port.03 | N/A      | 100TX | Down  | Enable | Auto        | 100 Full | N/A    | Enable | N/A    | OFF      |
| Port.04 | N/A      | 100TX | Down  | Enable | Auto        | 100 Full | N/A    | Enable | N/A    | OFF      |

Port Status interface

## 4.1.6.3 Port Alias

The user can define the name of every port. That can let user to convenient management every port.

# **Port Alias**

| Port No. | Port Alias |
|----------|------------|
| Port.01  |            |
| Port.02  |            |
| Port.03  |            |
| Port.04  |            |
| Port.05  |            |

#### 4.1.6.4 Rate Limit

By this function, you can limit traffic of all ports, including broadcast, multicast and flooded unicast. You can also set "Ingress" or "Egress" to limit traffic received or transmitted bandwidth.

| ate Limit |        |         |
|-----------|--------|---------|
| Port      | InRate | OutRate |
| Port.01   | 0 Mbps | 0 Mbps  |
| Port.02   | 0 Mbps | 0 Mbps  |
| Port.03   | 0 Mbps | 0 Mbps  |
| Port.04   | 0 Mbps | 0 Mbps  |
| Port.05   | 0 Mbps | 0 Mbps  |

Rate Limit interface

| Label   | Description                                   |
|---------|-----------------------------------------------|
| Ingress | The switch port received traffic.             |
| Egress  | The switch port transmitted traffic.          |
| Apply   | Click "Apply" to activate the configurations. |

# 4.1.6.5 Port Trunk

P

# Port Trunk – Setting

You can select static trunk or 802.3ad LACP to combine several physical links with a logical link to increase the bandwidth.

| System Priority    |                                   |                                                                                                    |
|--------------------|-----------------------------------|----------------------------------------------------------------------------------------------------|
| Group ID           | Trunk.1 💌                         |                                                                                                    |
| Lacp<br>Work Ports | Disable 🗸                         | -                                                                                                    |
| Port.08<br>Port.09 | < <add<br>Remove&gt;&gt;</add<br> | Port.01<br>Port.02<br>Port.03<br>Port.04<br>Port.05<br>Port.05<br>Port.06<br>Port.07<br>Port.10<br>Port.11 |

Port Trunk - Setting interface

| Label           | Description                                                      |  |  |  |  |
|-----------------|------------------------------------------------------------------|--|--|--|--|
| System Priority | A value used to identify the active LACP. The switch with the    |  |  |  |  |
|                 | lowest value has the highest priority and is selected as the     |  |  |  |  |
|                 | active LACP.                                                     |  |  |  |  |
| Group ID        | There are three trunk groups to provide configure. Choose        |  |  |  |  |
|                 | Select                                                           |  |  |  |  |
|                 | the "Group ID" and click                                         |  |  |  |  |
| LACP            | If enable, the group is LACP static trunk group. If disable, the |  |  |  |  |
|                 | group is local static trunk group. All ports support LACP        |  |  |  |  |
|                 | dynamic trunk group. If connecting to the device that also       |  |  |  |  |
|                 | supports LACP, the LACP dynamic trunk group will be created      |  |  |  |  |
|                 | automatically.                                                   |  |  |  |  |
| Work ports      | Allow maximum four ports to be aggregated at the same time.      |  |  |  |  |
|                 | With LACP static trunk group, the exceed ports are standby       |  |  |  |  |

|               | and can be aggregated if work ports fail. If it is local static |  |  |  |
|---------------|-----------------------------------------------------------------|--|--|--|
|               | trunk group, the number of ports must be the same as the        |  |  |  |
|               | group member ports.                                             |  |  |  |
| Add or Remove | Select the ports to join the trunk group. Allow maximum four    |  |  |  |
|               | ports to be aggregated at the same time. Click Add              |  |  |  |
|               | button to add the port. To remove unwanted ports, select the    |  |  |  |
|               | port and click Remove button.                                   |  |  |  |
|               |                                                                 |  |  |  |
| Apply         | Click " <b>Apply</b> " to set the configurations.               |  |  |  |

# Port Trunk – Aggregator Information

| Port | Trunk - A      | ggregator       | Information |
|------|----------------|-----------------|-------------|
|      | Static Trunkin | g Group         |             |
|      | Group Key      | 1               |             |
|      | Port Member    | Port.08 Port.09 |             |
|      |                |                 |             |
|      | Static Trunkin | g Group         |             |
|      | Group Key      | 4               |             |
|      | Port Member    | Port.05 Port.06 |             |

| Port | Trunk - | Status | interface |
|------|---------|--------|-----------|
|      |         |        |           |

| Label       | Description          |
|-------------|----------------------|
| Group Key   | Trunk Group number   |
| Port Member | Show Group port info |

| Port Trunk – State Activity |  |
|-----------------------------|--|
|-----------------------------|--|

| Port    | LACP State Activity | Port    | LACP State Activity |
|---------|---------------------|---------|---------------------|
| Port.01 | N/A                 | Port.02 | N/A                 |
| Port.03 | N/A                 | Port.04 | N/A                 |
| Port.05 | N/A                 | Port.06 | N/A                 |
| Port.07 | N/A                 | Port.08 | N/A                 |
| Port.09 | N/A                 | Port.10 | N/A                 |
| Port.11 | N/A                 | Port.12 | N/A                 |
| Port.13 | N/A                 | Port.14 | N/A                 |
| Port.15 | N/A                 | Port.16 | N/A                 |
| Port.17 | N/A                 | Port.18 | N/A                 |
| Port.19 | N/A                 | Port.20 | N/A                 |
| Port.21 | N/A                 | Port.22 | N/A                 |
| Port.23 | N/A                 | Port.24 | N/A                 |
| G1      | N/A                 | G2      | N/A                 |

# Port Trunk - State Activity

Apply Help

| Label               | Description             |
|---------------------|-------------------------|
| Port                | Port number             |
| LACP State Activity | LACP Mode work status . |

# 4.1.6.6 Loop Guard

This feature prevents the loop attack, when the port receives loop packet. This port will auto disable , prevent the "loop attack" affect other network devices

| Loop Guard |          |        |            |
|------------|----------|--------|------------|
|            | Port No. | Active | Port State |
|            | Port.01  |        | Enable     |
|            | Port.02  |        | Enable     |
|            | Port.03  |        | Enable     |
|            | Port.04  |        | Enable     |
|            | Port.05  |        | Enable     |

| Label       | Description                  |
|-------------|------------------------------|
| Active      | Loop Guard Enable or Disable |
| Port Status | Port work status.            |

#### 4.1.7 VLAN

A Virtual LAN (VLAN) is a logical network grouping that limits the broadcast domain, which allows you to isolate network traffic. Only the members of the VLAN will receive traffic from the same members of VLAN. Basically, creating a VLAN from a switch is logically equivalent of reconnecting a group of network devices to another Layer 2 switch. However, all the network devices are still plugged into the same switch physically.

The switch supports port-based and 802.1Q (tagged-based) VLAN. The default configuration of VLAN operation mode is at "**802.1Q**".

#### 4.1.7.1 VLAN Setting

Tagged-based VLAN is an IEEE 802.1Q specification standard, and t is possible to create a VLAN across devices from different switch venders. IEEE 802.1Q VLAN uses a technique to insert a "tag" into the Ethernet frames. Tag contains a VLAN Identifier (VID) that indicates the VLAN numbers.

You can create Tag-based VLAN, and enable or disable GVRP protocol. There are 256 VLAN groups to provide configure. Enable 802.1Q VLAN, the all ports on the switch belong to default VLAN, VID is 1. The default VLAN cannot be deleted.

GVRP allows automatic VLAN configuration between the switch and nodes. If the switch is connected to a device with GVRP enabled, you can send a GVRP request by using the VID of a VLAN defined on the switch; the switch will automatically add that device to the existing VLAN.

# **VLAN Setting**

| VLAN Oper                                           | ation Mode : 802.1Q                                                                  | <b>*</b>                                           |            |
|-----------------------------------------------------|--------------------------------------------------------------------------------------|----------------------------------------------------|------------|
| Enable (                                            | GVRP Protocol                                                                        |                                                    |            |
| Manageme                                            | nt Vlan ID: 0                                                                        |                                                    |            |
| Apply                                               |                                                                                      |                                                    |            |
| Port<br>Port 01 V                                   | Link Type                                                                            | Untagged Vid Tagged Vid                            | 1          |
| Apply H                                             | elp                                                                                  |                                                    |            |
|                                                     |                                                                                      |                                                    |            |
| _                                                   |                                                                                      |                                                    |            |
| Port                                                | Link Type                                                                            | Untagged Vid                                       | Tagged Vid |
| Port<br>Port.01                                     | Link Type<br>Access Link                                                             | Untagged Vid<br>1                                  | Tagged Vid |
| Port<br>Port.01<br>Port.02                          | Link Type<br>Access Link<br>Access Link                                              | Untagged Vid<br>1<br>1                             | Tagged Vid |
| Port<br>Port.01<br>Port.02<br>Port.03               | Link Type<br>Access Link<br>Access Link<br>Access Link                               | Untagged Vid<br>1<br>1<br>1                        | Tagged Vid |
| Port<br>Port.01<br>Port.02<br>Port.03<br>Port.04    | Link Type<br>Access Link<br>Access Link<br>Access Link<br>Access Link                | Untagged Vid<br>1<br>1<br>1<br>1<br>1              | Tagged Vid |
| Port.01<br>Port.02<br>Port.03<br>Port.04<br>Port.05 | Link Type<br>Access Link<br>Access Link<br>Access Link<br>Access Link<br>Access Link | Untagged Vid 1 1 1 1 1 1 1 1 1 1 1 1 1 1 1 1 1 1 1 | Tagged Vid |

VLAN Configuration - 802.1Q interface

| Label               | Description                                                   |
|---------------------|---------------------------------------------------------------|
| VLAN Operation Mode | Configure VLAN Operation Mode: disable, Port Base,802.1Q      |
| GVRP Mode           | Enable/Disable GVRP function.                                 |
| Management VLAN ID  | Management VLAN can provide network administrator a           |
|                     | secure VLAN to management Switch. Only the devices in the     |
|                     | management VLAN can access the switch.                        |
| Port                | Select the port to configure.                                 |
| Link type           | There are 3 types of link type:                               |
|                     | Access Link: single switch only, allows you to group ports by |
|                     | setting the same VID.                                         |
|                     | Trunk Link: extended application of Access Link, allows you   |
|                     | to group ports by setting the same VID with 2 or more         |
|                     | switches.                                                     |
|                     | Hybrid Link: Both Access Link and Trunk Link are available.   |
|                     | Hybrid(QinQ) Link: enable QinQ mode , allow you to insert     |
|                     | one more VLAN tag in a original VLAN frame.                   |
| Untagged VID        | Set the port default VLAN ID for untagged devices that        |
|                     | connect to the port. The range is 1 to 4094.                  |

| Tagged VIDs         Set the tagged VIDs to carry different VLAN frames to |                                                   |
|---------------------------------------------------------------------------|---------------------------------------------------|
|                                                                           | switch.                                           |
| Apply                                                                     | Click " <b>Apply</b> " to set the configurations. |

# 4.1.7.2 VLAN Setting – Port Based

Packets can go among only members of the same VLAN group. Note all unselected ports are treated as belonging to another single VLAN. If the port-based VLAN enabled, the VLAN-tagging is ignored.

VLAN Configuration – Port Base interface-1

| Label  | Description                              |
|--------|------------------------------------------|
| Add    | Click "add" to enter VLAN add interface. |
| Edit   | Edit exist VLAN                          |
| Delete | Delete exist VLAN                        |
| Help   | Show help file.                          |

| VLAN ID 1<br>Port.03 A<br>Port.04<br>Port.05<br>Port.06<br>Port.07<br>Port.08<br>Port.09<br>Port.10<br>Remove                                                    | Group Name                                                                                                    | test          |
|----------------------------------------------------------------------------------------------------|----------------------------------------------------------------------------------------------------|---------------|
| Port.03       ▲         Port.04       Port.01         Port.05       Port.06         Port.07       Add         Port.08       Port.09         Port.10       Remove | VLAN ID                                                                                                    | 1             |
| Port.11<br>Port.12<br>Port.13<br>Port.14                                                                                                    | Port.03<br>Port.04<br>Port.05<br>Port.06<br>Port.07<br>Port.08<br>Port.09<br>Port.10<br>Port.11<br>Port.12<br>Port.13<br>Port.14 | Add<br>Remove |

VLAN Configuration – Port Base interface-2

| Label      | Description                                       |
|------------|---------------------------------------------------|
| Group Name | VLAN name.                                        |
| VLAN ID    | Specify the VLAN ID                               |
| Add        | Select port to join the VLAN group.               |
| Remove     | Remove port of the VLAN group                     |
| Apply      | Click " <b>Apply</b> " to set the configurations. |
| Help       | Show help file.                                   |

# 4.1.8 Traffic Prioritization

Traffic Prioritization includes 3 modes: port base, 802.1p/COS, and TOS/DSCP. By traffic prioritization function, you can classify the traffic into four classes for differential network application. RES-P3242GCL SERIES supports 4 priority queues.

# **Qos Policy**

| Qos Mode:   | High Empty Then Low                                                                 |      |          |          |          |
|-------------|-------------------------------------------------------------------------------------|------|----------|----------|----------|
|             | Disable QoS Priority                                                                |      |          |          |          |
| 802.1p Prio | High Empty Then Low                                                                 |      |          |          |          |
| 7           | Highest:SecHigh:SecLow:Lowest = 6:4:2:1<br>Highest:SecHigh:SecLow:Lowest = 15:7:3:1 | 3    | 2        | 1        | 0        |
| Lowest 💉    | Highest:SecHigh:SecLow:Lowest = 15:10:5:1                                           | st 🗠 | Lowest 🕑 | Lowest 🕑 | Lowest 💟 |

| Label    | Description                                                 |
|----------|-------------------------------------------------------------|
| QoS Mode | Highest:SecHigh:SecLow:Lowest=8:4:2:1                       |
|          | The output queues will follow 8:4:2:1 ratio to transmit     |
|          | packets from the highest to lowest queue. For example:      |
|          | 8 high queue packets, 4 middle queue packets, 2 low         |
|          | queue packets, and the one lowest queue packets are         |
|          | transmitted in one turn.                                    |
|          | Highest:SecHigh:SecLow:Lowest=15:7:3:1                      |
|          | The same as 8:4:2:1, only the ratio different.              |
|          | Highest:SecHigh:SecLow:Lowest=15:10:5:1                     |
|          | The same as 8:4:2:1, only the ratio different.              |
|          | High Empty Then Low:                                        |
|          | The packets in higher queue will be transmitted first until |
|          | higher queue is empty.                                      |

# COS / 802.1p

| 802.1p Pric | ority:   |          |          |          |          |          |          |
|-------------|----------|----------|----------|----------|----------|----------|----------|
| 7           | 6        | 5        | 4        | 3        | 2        | 1        | 0        |
| Lowest 💌    | Lowest 💌 | Lowest 💌 | Lowest 💌 | Lowest 💌 | Lowest 💌 | Lowest 💌 | Lowest 💌 |

| COS/802.1p | COS (Class Of Service) is well known as 802.1p. It describes  |
|------------|---------------------------------------------------------------|
|            | that the output priority of a packet is determined by user    |
|            | priority field in 802.1Q VLAN tag. The priority value is      |
|            | supported 0 to 7 COS value map to 4 priority queues: Highest, |
|            | SecHigh, SecLow, and Lowest.                                  |

| Default Ingress Port Priority Mapping: |       |         |       |         |       |    |       |
|----------------------------------------|-------|---------|-------|---------|-------|----|-------|
| Port.01                                | OFF 💌 | Port.09 | OFF 💙 | Port.17 | OFF 🚩 | G1 | OFF 💌 |
| Port.02                                | OFF 💌 | Port.10 | OFF 💙 | Port.18 | OFF 🚩 | G2 | OFF 🔽 |
| Port.03                                | OFF 💌 | Port.11 | OFF 💌 | Port.19 | OFF 💌 |    |       |
| Port.04                                | OFF 💌 | Port.12 | OFF 💌 | Port.20 | OFF 💌 |    |       |
| Port.05                                | OFF 💌 | Port.13 | OFF 💌 | Port.21 | OFF 💌 |    |       |
| Port.06                                | OFF 💌 | Port.14 | OFF 💌 | Port.22 | OFF 💌 |    |       |
| Port.07                                | OFF 💌 | Port.15 | OFF 💌 | Port.23 | OFF 💌 |    |       |
| Port.08                                | OFF 💌 | Port.16 | OFF 💌 | Port.24 | OFF 💌 |    |       |

# Port Base Priority

| Port base Priority | Assign each port a value form 0 to 7, the value will according to the 802.1p 4 priority queues. |
|--------------------|-------------------------------------------------------------------------------------------------|
| Help               | Show help file.                                                                                 |
| Apply              | Click " <b>Apply</b> " to set the configurations.                                               |

# TOS/DSCP Priority

| TOS/DSCP Priority Mapping: |     |       |     |       |     |       |     |
|----------------------------|-----|-------|-----|-------|-----|-------|-----|
| TOS1                       | 0 🗸 | TOS17 | 0   | TOS33 | 0 🗸 | TOS49 | 0 🛰 |
| TOS2                       | 0 🗸 | TOS18 | 0 🗸 | TOS34 | 0 🗸 | TOS50 | 0 🛰 |
| TOS3                       | 0 > | TOS19 | •   | TOS35 | 0   | TOS51 | 0 💙 |
| TOS4                       | 0 💙 | TOS20 | •   | TOS36 | 0 > | TOS52 | 0 💙 |
| TOS5                       | 0 🗸 | TOS21 | 0   | TOS37 | 0 🗸 | TOS53 | 0 💙 |
| TOS6                       | 0 🗸 | TOS22 | 0   | TOS38 | 0 🗸 | TOS54 | 0 🗸 |
| TOS7                       | 0 🗸 | TOS23 | 0 🗸 | TOS39 | 0 🗸 | TOS55 | 0 🗸 |
| TOS8                       | 0 🗸 | TOS24 | 0 🗸 | TOS40 | 0 🗸 | TOS56 | 0 🗸 |
| TOS9                       | 0 🗸 | TOS25 | 0 🗸 | TOS41 | 0 🗸 | TOS57 | 0 🗸 |
| TOS10                      | 0 🗸 | TOS26 | 0 🗸 | TOS42 | 0 🗸 | TOS58 | 0 🗸 |
| TOS11                      | 0 🗸 | TOS27 | 0 🗸 | TOS43 | 0 🗸 | TOS59 | 0 🗸 |
| TOS12                      | 0 🗸 | TOS28 | 0 🗸 | TOS44 | 0 🗸 | TOS60 | 0 🗸 |
| TOS13                      | 0 🔽 | TOS29 | 0 🔽 | TOS45 | 0 🗸 | TOS61 | 0 🗸 |

| TOS/DSCP | TOS (Type of Service) is a field in IP header of a packet. This |
|----------|-----------------------------------------------------------------|
|          | TOS field is also used by Differentiated Services and is called |
|          | the Differentiated Services Code Point (DSCP). The output       |
|          | priority of a packet can be determined by this field and the    |
|          | priority value is supported 0 to 63. DSCP value map to 4        |
|          | priority queues: Highest, SecHigh, SecLow, and Lowest.          |
| Apply    | Click "Apply" to set the configurations.                        |

# 4.1.9 DHCP Server 4.1.9.1 DHCP Server – Setting

D

The system provides with DHCP server function. Enable the DHCP server function, the switch system will be a DHCP server.

| CP Server - Basic Setting |                |  |  |
|---------------------------|----------------|--|--|
| DHCP Server : Disable 💌   |                |  |  |
| Low IP Address            | 192.168.10.2   |  |  |
| High IP Address           | 192.168.10.200 |  |  |
| Subnet Mask               | 255.255.255.0  |  |  |
| Gateway                   | 192.168.10.254 |  |  |
| DNS                       | 0.0.0.0        |  |  |
| Lease Time (sec) 604800   |                |  |  |
| Apply Help                |                |  |  |

DHCP Server Configuration interface

| Label            | Description                                                          |
|------------------|----------------------------------------------------------------------|
| DHCP Server      | Enable or Disable the DHCP Server function. Enable – the switch will |
|                  | be the DHCP server on your local network                             |
| Start IP Address | The dynamic IP assign range. Low IP address is the beginning of the  |
|                  | dynamic IP assigns range. For example: dynamic IP assign range is    |
|                  | from 192.168.1.100 to 192.168.1.200. 192.168.1.100 will be the Start |
|                  | IP address.                                                          |
| End IP Address   | The dynamic IP assign range. High IP address is the end of the       |
|                  | dynamic IP assigns range. For example: dynamic IP assign range is    |

|             | from 192.168.1.100 to 192.168.1.200. 192.168.1.200 will be the End        |
|-------------|---------------------------------------------------------------------------|
|             | IP address                                                                |
| Subnet Mask | The dynamic IP assign range subnet mask                                   |
| Gateway     | The gateway in your network.                                              |
| DNS         | Domain Name Server IP Address in your network.                            |
| Lease Time  | It is the period that system will reset the assigned dynamic IP to ensure |
| (Hour)      | the IP address is in used.                                                |
| Apply       | Click "Apply" to set the configurations.                                  |

#### 4.1.9.2 DHCP Server – Client List

When the DHCP server function is activated, the system will collect the DHCP client information and display in here.

# DHCP Server - Client List IP addr Client ID Type Status Lease

192.168.10.2 00:1E:94:3A:04:B0 dynamic DHCPOffer 604798

DHCP Server Client Entries interface

#### 4.1.9.3 DHCP Server – Port and IP bindings

You can assign the specific IP address which is in the assigned dynamic IP range to the specific port. When the device is connecting to the port and asks for dynamic IP assigning, the system will assign the IP address that has been assigned before in the connected device.

| DHC | HCP Server - Port and IP Binding |                |  |  |  |  |
|-----|----------------------------------|----------------|--|--|--|--|
|     | Port                             | IP             |  |  |  |  |
|     | Port.01                          | 192.168.10.123 |  |  |  |  |
|     | Port.02                          | 0.0.0.0        |  |  |  |  |
|     | Port.03                          | 0.0.0.0        |  |  |  |  |
|     | Port.04                          | 0.0.0.0        |  |  |  |  |
|     | Port.05                          | 0.0.0.0        |  |  |  |  |

DHCP Server Port and IP Binding interface

# 4.1.10 SNMP

Simple Network Management Protocol (SNMP) is the protocol developed to manage nodes (servers, workstations, routers, switches and hubs etc.) on an IP network. SNMP enables network administrators to manage network performance, find and solve network problems, and plan for network growth. Network management systems learn of problems by receiving traps or change notices from network devices implementing SNMP.

# 4.1.10.1 SNMP –System Setting

You can set SNMP agent related information by System Setting Function.

| MP - Agent Setting          |                            |
|-----------------------------|----------------------------|
| Agent Mode: SNMP V1/V2      | C only 🔽 Change            |
| Community Strings           |                            |
| Current Strings :<br>Remove | New Community String : Add |
| publicRO<br>privateRW       | String :<br>ORO ORW        |
| Help                        |                            |

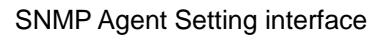

| Label       | Description                                                   |  |  |  |
|-------------|---------------------------------------------------------------|--|--|--|
| Agent Mode  | Three SNMP versions are supported such as SNMP V1/SNMP        |  |  |  |
|             | V2c, and SNMP V3. SNMP V1/SNMP V2c agent use a                |  |  |  |
|             | community string match for authentication, that means SNMP    |  |  |  |
|             | servers access objects with read-only or read/write           |  |  |  |
|             | permissions with the community default string public/private. |  |  |  |
|             | SNMP V3 requires an authentication level of MD5 or DES to     |  |  |  |
|             | encrypt data to enhance data security.                        |  |  |  |
| SNMP V1/V2c | SNMP Community should be set for SNMP V1/V2c. Four            |  |  |  |
| Community   | sets of "Community String/Privilege" are supported. Each      |  |  |  |
|             | Community String is maximum 32 characters. Keep empty to      |  |  |  |
|             | remove this Community string.                                 |  |  |  |

| SNMPv3User          | If SNMP V3 agent is selected, the SNMPv3 you profiled should |  |  |  |  |
|---------------------|--------------------------------------------------------------|--|--|--|--|
|                     | be set for authentication. The Username is necessary. The    |  |  |  |  |
|                     | Auth Password is encrypted by MD5 and the Privacy            |  |  |  |  |
|                     | Password which is encrypted by DES. There are maximum 8      |  |  |  |  |
|                     | sets of SNMPv3 User and maximum 16 characters in             |  |  |  |  |
|                     | username, and password.                                      |  |  |  |  |
|                     |                                                              |  |  |  |  |
|                     | When SNMP V3 agent is selected, you can:                     |  |  |  |  |
|                     |                                                              |  |  |  |  |
|                     | 1. Input SNMPv3 username only.                               |  |  |  |  |
|                     | 2. Input SNMPv3 username and Auth Password.                  |  |  |  |  |
|                     | <ol><li>Input SNMPv3 username, Auth Password and</li></ol>   |  |  |  |  |
|                     | Privacy Password, which can be different with                |  |  |  |  |
|                     | Auth Password.                                               |  |  |  |  |
|                     | To remove a current user profile:                            |  |  |  |  |
|                     | 1. Input SNMPv3 user name you want to                        |  |  |  |  |
|                     | remove.                                                      |  |  |  |  |
|                     | 2. Click " <b>Remove</b> " button                            |  |  |  |  |
|                     |                                                              |  |  |  |  |
|                     |                                                              |  |  |  |  |
| Current SNMPv3 User | Show all SNMPv3 user profiles.                               |  |  |  |  |
| Profile             |                                                              |  |  |  |  |
| Apply               | Click " <b>Apply</b> " to set the configurations.            |  |  |  |  |
| Help                | Show help file.                                              |  |  |  |  |

# 4.1.10.2 SNMP – Trap Setting

A trap manager is a management station that receives traps, the system alerts generated by the switch. If no trap manager is defined, no traps will issue. Create a trap manager by entering the IP address of the station and a community string. To define management stations as trap manager and enter SNMP community strings and selects the SNMP version.

# SNMP - Trap Setting

Trap Managers

| Current Managers :<br>Remove | New Manager : Add                                       |
|------------------------------|---------------------------------------------------------|
| (none) 🔨                     | IP Address :<br>Community :<br>Trap version: • v1 • v2c |
| Help                         |                                                         |

#### SNMP Trap Setting interface

The following table describes the labels in this screen.

| Label        | Description                           |
|--------------|---------------------------------------|
| IP Address   | The server IP address to receive Trap |
| Community    | Community for authentication          |
| Trap Version | Trap Version supports V1 and V2c.     |
| Add          | Add trap server profile.              |
| Remove       | Remove trap server profile.           |
| Help         | Show help file.                       |

# 4.1.10.3 SNMP – SNMPv3 Setting

# SNMP - SNMPv3 Setting

SNMPv3 Engine ID: 8000657403001e94011e7a

Context Table

| Соптехт наше : |
|----------------|
|----------------|

#### **User Table**

| Current User Profiles :<br>Remove | New User Profile :          | Add |
|-----------------------------------|-----------------------------|-----|
| (none) 🔨                          | User ID:                    |     |
|                                   | Authentication<br>Password: |     |
|                                   | Privacy Password:           |     |

| Group Table                       |                             |     |
|-----------------------------------|-----------------------------|-----|
| Current Group content :<br>Remove | New Group Table:            | Add |
| (none) 📥                          | Security Name (User<br>ID): |     |
|                                   | Group Name:                 |     |

# Group Table

#### Access Table

| Current Access Tables :<br>Remove | New Access Table :    | Add                                                                       |
|-----------------------------------|-----------------------|---------------------------------------------------------------------------|
|                                   | Context Prefix:       |                                                                           |
|                                   | Group Name:           |                                                                           |
| (none) 🔺                          | Security Level:       | <ul> <li>NoAuthNoPriv.</li> <li>AuthNoPriv.</li> <li>AuthPriv.</li> </ul> |
|                                   | Context Match<br>Rule | ○Exact ○ Prefix                                                           |
|                                   | Read View Name:       |                                                                           |
|                                   | Write View Name:      |                                                                           |
|                                   | Notify View<br>Name:  |                                                                           |

# MIBView Table

| Current MIBTables : | Remove | New MIBView Table : |                                         | Add |
|---------------------|--------|---------------------|-----------------------------------------|-----|
| (none) 🔼            |        | View Name:          |                                         |     |
|                     |        | SubOid-Tree:        |                                         |     |
| ~                   |        | Туре:               | $\bigcirc$ Excluded $\bigcirc$ Included |     |
|                     |        |                     |                                         |     |
| Help                |        |                     |                                         |     |

| Label         | Description                                                 |  |
|---------------|-------------------------------------------------------------|--|
| Context Table | Configure SNMP v3 context table. Assign the context name of |  |
|               | context table. Click "Apply" to change context name         |  |
| User Table    | 1. Configure SNMP v3 user table.                            |  |
|               | 2. User ID: set up the user name.                           |  |
|               | 3. Authentication Password: set up the                      |  |

|               | authentication password.                                     |
|---------------|--------------------------------------------------------------|
|               | 4. Privacy Password: set up the private password.            |
|               | 5. Click "Add" to add context name.                          |
|               | 6. Click "Remove" to remove unwanted context name.           |
|               |                                                              |
|               |                                                              |
| Group Table   | 1. Configure SNMP v3 group table.                            |
|               | 2. Security Name (User ID): assign the user name             |
|               | that you have set up in user table.                          |
|               | 3. Group Name: set up the group name.                        |
|               | 4. Click "Add" to add context name.                          |
|               | 5. Click "Remove" to remove unwanted context name.           |
|               |                                                              |
| Access Table  | 1. Configure SNMP v3 access table.                           |
|               | 2. <b>Context Prefix:</b> set up the context name.           |
|               | 3. Group Name: set up the group.                             |
|               | 4. Security Level: select the access level.                  |
|               | 5. <b>Context Match Rule:</b> select the context match rule. |
|               | 6. Read View Name: set up the read view.                     |
|               | 7. Write View Name: set up the write view.                   |
|               | 8. Notify View Name: set up the notify view.                 |
|               | 9. Click "Add" to add context name.                          |
|               | 10. Click "Remove" to remove unwanted context name.          |
|               |                                                              |
| MIBview Table | 1. Configure MIB view table.                                 |
|               | 2. ViewName: set up the name.                                |
|               | 3. <b>Sub-Oid Tree:</b> fill the Sub OID.                    |
|               | 4. <b>Type:</b> select the type – exclude or included.       |
|               | 5. Click "Add" to add context name.                          |
|               | 6. Click "Remove" to remove unwanted context name.           |
|               | Show help file                                               |
| нер           |                                                              |

# 4.1.11 Security

Five useful functions can enhance security of switch: IP Security, Port Security, MAC Blacklist, and MAC address Aging and 802.1x protocol.

| Group Id          | (1~255)                                                                            |  |  |
|-------------------|------------------------------------------------------------------------------------|--|--|
| Action            | Permit 💌                                                                           |  |  |
| VLAN              | ⊙ Any ○ VID 1 (1~4094)                                                             |  |  |
| Packet<br>Type    | ⊙ IPv4 O Non-IPv4                                                                  |  |  |
| Src IP<br>Address | ● Any O IP 0.0.0.0<br>Mask 255.255.255.255 Ether Type Any Type#(0x)                |  |  |
| Dst IP<br>Address | Any     O IP 0.0.0     Mask 255.255.255                                            |  |  |
| IP<br>Fragment    | t Uncheck 💌                                                                        |  |  |
| L4<br>Protocol    | <ul> <li>Any Protocol#:</li> <li>TCP Any Port#:</li> <li>UDP Any Port#:</li> </ul> |  |  |
| Current<br>List   |                                                                                    |  |  |
| Add Del           | Help                                                                               |  |  |

## 4.1.11.1 Access Control List

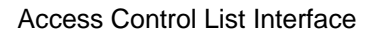

| Label          | Description                                               |
|----------------|-----------------------------------------------------------|
| Group Id       | Type in the Group ID from 1 to 229. (Maximum 255,26 rules |
|                | for DHCP filter)                                          |
| Action         | Permit and Deny                                           |
| Port           | Select specific port to apply the ACL                     |
| VLAN           | Select any or a particular VID                            |
| Packet type    | Select packet type – IPv4 or Non-IPv4                     |
| Src IP Address | Select any or assign an IP address with Subnet Mask for   |
|                | source IP address                                         |
| Dst IP Address | Select any or assign an IP address with Subnet Mask for   |

|              | destination IP address                                     |
|--------------|------------------------------------------------------------|
| Ether Type   | Pull down the select menu for Any, ARP or IPX              |
| IP Fragment  | Set this item as to whether the fragment is checked or not |
| L4 Protocol  | Assign the L4 protocol from among ICMP(1), IGMP(2), TCP or |
|              | UDP                                                        |
| Current List | Display the current list information                       |

# 4.1.11.2 IP Security

IP security can enable/disable remote management from WEB or Telnet or SNMP. Additionally, IP security can restrict remote management to some specific IP addresses. Only these secure IP addresses can manage this switch remotely.

| Management Security |         |  |
|---------------------|---------|--|
| Mode: Disable 💌     |         |  |
| Enable HTTP Server  |         |  |
| Security IP1        | 0.0.0.0 |  |
| Security IP2        | 0.0.0.0 |  |
| Security IP3        | 0.0.0.0 |  |
| Security IP4        | 0.0.0.0 |  |
| Security IP5        | 0.0.0.0 |  |
| Security IP6        | 0.0.0.0 |  |
| Security IP7        | 0.0.0.0 |  |
| Security IP8        | 0.0.0.0 |  |
| Security IP9        | 0.0.0.0 |  |
| Security IP10       | 0.0.0.0 |  |
| Apply Help          |         |  |

IP Security interface

| The following table describes the tables in this screen. |                                                             |
|----------------------------------------------------------|-------------------------------------------------------------|
| Label                                                    | Description                                                 |
| IP security MODE                                         | Enable/Disable the IP security function.                    |
| Enable HTTP Server                                       | Mark the blank to enable HTTP Server.                       |
| Enable Telnet Server                                     | Mark the blank to enable Telnet Management.                 |
| Security IP1 ~ 10                                        | Fill out the IP address that allow to access Http or Telnet |
| Apply                                                    | Click " <b>Apply</b> " to set the configurations.           |

Show help file.

The following table describes the labels in this screen.

# 4.1.11.3 Static MAC Forwarding

Help

Static MAC Forwarding is to add static MAC addresses to hardware forwarding database. If port security is enabled at **Port Control** page, only the frames with MAC addresses in this list will be forwarded, otherwise will be discarded.

|                         | Deat      |         |
|-------------------------|-----------|---------|
| MAC Address             |           | VLAN 1D |
|                         | ~         | _       |
|                         |           |         |
| MAC Address             |           |         |
| MAC Address<br>Port No. | Port.01 💌 |         |

Static MAC Forwarding interface

| Label       | Description                           |
|-------------|---------------------------------------|
| MAC Address | Input MAC Address to a specific port. |
| Port NO.    | Select port of switch.                |
| VLAN ID     | Select the VLAN ID                    |

| Add    | Add an entry of MAC and port information. |
|--------|-------------------------------------------|
| Delete | Delete the entry.                         |
| Help   | Show help file.                           |

## 4.1.11.4 MAC Blacklist

MAC Blacklist can eliminate the traffic forwarding to specific MAC addresses in list. Any frames forwarding to MAC addresses in this list will be discarded. Thus the target device will never receive any frame.

|             | 5 | VLAN ID |
|-------------|---|---------|
|             |   |         |
|             |   |         |
|             |   |         |
|             |   |         |
|             |   |         |
|             |   |         |
|             |   |         |
|             |   |         |
| MAC Address |   |         |

MAC Blacklist interface

The following table describes the labels in this screen.

| Label       | Description                                |
|-------------|--------------------------------------------|
| MAC Address | Input MAC Address to add to MAC Blacklist. |
| Port NO.    | Select port of switch.                     |
| Add         | Add an entry to Blacklist table.           |
| Delete      | Delete the entry.                          |
| Help        | Show help file.                            |

#### 4.1.11.5 802.1x

#### 802.1x - Radius Server

802.1x makes the use of the physical access characteristics of IEEE802 LAN infrastructures

in order to provide a authenticated and authorized devices attached to a LAN port. Please refer to IEEE 802.1X - Port Based Network Access Control.

| 802.1x Protocol  | Enable 💌      |
|------------------|---------------|
| Radius Server IP | 192.168.10.10 |
| Server Port      | 1812          |
| Accounting Port  | 1813          |
| Shared Key       | 12345678      |
| NAS, Identifier  | NAS_L2_SWITCH |
| Apply Help       |               |

### 802.1x - Radius Server

802.1x Radius Server interface

| Label              | Description                                                             |
|--------------------|-------------------------------------------------------------------------|
| 802.1x Protocol    | Enable or disable 802.1X RADIUS Server                                  |
| Radius Server IP   | The IP address of the authentication server.                            |
| Server port        | Set the UDP port number used by the authentication server to            |
|                    | authenticate.                                                           |
| Account port       | Set the UDP destination port for accounting requests to the specified   |
|                    | Radius Server.                                                          |
| Shared Key         | A key shared between this switch and authentication server.             |
| NAS, Identifier    | A string used to identify this switch.                                  |
| Advanced Setting   |                                                                         |
| Quiet Period       | Set the time interval between authentication failure and the start of a |
|                    | new authentication attempt.                                             |
| Tx Period          | Set the time that the switch can wait for response to an EAP            |
|                    | request/identity frame from the client before resending the request.    |
| Supplicant Timeout | Set the period of time the switch waits for a supplicant response to    |
|                    | an EAP request.                                                         |
| Server Timeout     | Set the period of time the switch waits for a Radius server response    |
|                    | to an authentication request.                                           |
| Max Requests       | Set the maximum number of times to retry sending packets to the         |
|                    | supplicant.                                                             |
| Re-Auth Period     | Set the period of time after which clients connected must be            |
|                    | re-authenticated.                                                       |
| Apply              | Click " <b>Apply</b> " to set the configurations.                       |

| Help | Show help file. |
|------|-----------------|
|------|-----------------|

#### 802.1x-Port Authorized Setting

Set the 802.1x authorized mode of each port.

| Port      | State       |
|-----------|-------------|
| Port.01 🔨 |             |
| Port.02   |             |
| Port.03   | Authorize 💌 |
| Port.04   |             |
| Port.05 💌 |             |

#### 802.1x Port Authorize interface

The following table describes the labels in this screen.

| Label                | Description                                           |  |
|----------------------|-------------------------------------------------------|--|
| Port Authorized Mode | Reject: force this port to be unauthorized.           |  |
|                      | • Accept: force this port to be authorized.           |  |
|                      | • Authorize: the state of this port was determined by |  |
|                      | the outcome of the 802.1x authentication.             |  |
|                      | Disable: this port will not participate in 802.1x.    |  |
|                      |                                                       |  |
| Apply                | Click " <b>Apply</b> " to set the configurations.     |  |
| Help                 | Show help file.                                       |  |

#### 802.1x-Port Authorized State

Show 802.1x port authorized state.

| Port A | \uthor | ization |
|--------|--------|---------|
|--------|--------|---------|

| Port    | State   |
|---------|---------|
| Port.01 | Disable |
| Port.02 | Disable |
| Port.03 | Disable |
| Port.04 | Disable |
| Port.05 | Disable |
| Port.06 | Disable |
| Port.07 | Disable |

802.1x Port Authorize State interface

#### 802.1x-Port Auth Setting

| 802. | 02.1x - Port Auth Setting |      |  |
|------|---------------------------|------|--|
|      | Quiet Period              | 60   |  |
|      | Tx Period                 | 30   |  |
|      | Supplicant Timeout        | 30   |  |
|      | Server Timeout            | 30   |  |
|      | Max Requests              | 2    |  |
|      | Reauth Period             | 3600 |  |

Apply Help

| Label              | Description                                                             |
|--------------------|-------------------------------------------------------------------------|
| Quiet Period       | Set the time interval between authentication failure and the start of a |
|                    | new authentication attempt.                                             |
| Tx Period          | Set the time that the switch can wait for response to an EAP            |
|                    | request/identity frame from the client before resending the request.    |
| Supplicant Timeout | Set the period of time the switch waits for a supplicant response to    |
|                    | an EAP request.                                                         |
| Server Timeout     | Set the period of time the switch waits for a Radius server response    |
|                    | to an authentication request.                                           |
| Max Requests       | Set the maximum number of times to retry sending packets to the         |
|                    | supplicant.                                                             |
| Reauth Period      | Set the period of time after which clients connected must be            |
|                    | re-authenticated.                                                       |
| Apply              | Click " <b>Apply</b> " to set the configurations.                       |
| Help               | Show help file.                                                         |

# 4.1.12 Warning

Warning function is very important for managing switch. You can manage switch by SYSLOG, E-MAIL, and Fault Relay. It helps you to monitor the switch status on remote site. When events occurred, the warning message will send to your appointed server, E-MAIL, or relay fault to switch panel.

#### 4.1.12.1 System Alarm

System alarm support two warning mode: 1. SYSLOG. 2. E-MAIL. You can monitor switch through selected system events.

#### System Warning – Fault Relay Alarm (for RES-3242GC-E)

When any selected fault event is happened, the Fault LED in switch panel will light up and the electric relay will signal at the same time.

| Fault Relay Alarm     |           |  |
|-----------------------|-----------|--|
| Power Failu           | re        |  |
| Power 1               | Power Off |  |
| Power 2               | Power On  |  |
| Port Link Down/Broken |           |  |
| Port.01               | Port.02   |  |
| Port.03               | Port.04   |  |
| Port.05               | Port.06   |  |
| Port.07               | Port.08   |  |
| Port.09               | Port.10   |  |
| Port.11               | Port.12   |  |
| Port.13               | Port.14   |  |
| Port.15               | Port.16   |  |
| Port.17               | Port.18   |  |
| Port.19               | Port.20   |  |
| Port.21               | Port.22   |  |
| Port.23               | Port.24   |  |
| □ G1                  | G2        |  |
| Apply Help            | ]         |  |

# System Warning – SYSLOG Setting

The SYSLOG is a protocol to transmit event notification messages across networks.

Please refer to RFC 3164 - The BSD SYSLOG Protocol

# SYSLOG Setting

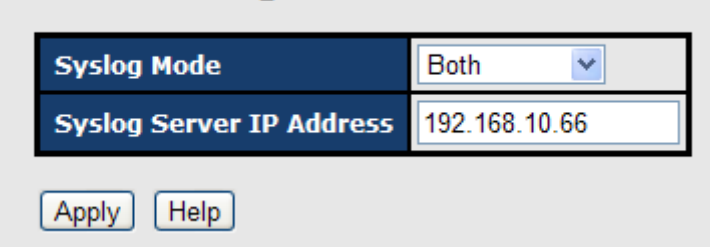

System Warning - SYSLOG Setting interface

The following table describes the labels in this screen.

| Label            | Description                                       |  |
|------------------|---------------------------------------------------|--|
| SYSLOG Mode      | ■ <b>Disable:</b> disable SYSLOG.                 |  |
|                  | Client Only: log to local system.                 |  |
|                  | Server Only: log to a remote SYSLOG server.       |  |
|                  | Both: log to both of local and remote server.     |  |
|                  |                                                   |  |
| SYSLOG Server IP | The remote SYSLOG Server IP address.              |  |
| Address          |                                                   |  |
| Apply            | Click " <b>Apply</b> " to set the configurations. |  |
| Help             | Show help file.                                   |  |

#### System Warning – SMTP Setting

The SMTP is Short for Simple Mail Transfer Protocol. It is a protocol for e-mail transmission across the Internet. Please refer to RFC 821 - Simple Mail Transfer Protocol.

| TP Setting               |                       |
|--------------------------|-----------------------|
| E-mail Alert: Enable 💌   |                       |
| SMTP Server IP Address : | 192.168.10.66         |
| Mail Subject :           | Automated Email Alert |
| Sender :                 | test mail             |
| Authentication           |                       |
| Rcpt e-mail Address 1 :  | test@192.168.10.66    |
| Rcpt e-mail Address 2 :  |                       |
| Rcpt e-mail Address 3 :  |                       |
| Rcpt e-mail Address 4 :  |                       |
| Rcpt e-mail Address 5 :  |                       |
| Rcpt e-mail Address 6 :  |                       |
| Apply Help               |                       |

System Warning - SMTP Setting interface

| Label                    | Description                                                    |  |  |
|--------------------------|----------------------------------------------------------------|--|--|
| E-mail Alert             | Enable/Disable transmission system warning events by e-mail.   |  |  |
| SMTP Server IP Address   | Setting up the mail server IP address                          |  |  |
| Mail Subject             | The Subject of the mail                                        |  |  |
| Sender                   | Set up the email account to send the alert.                    |  |  |
| Authentication           | Username: the authentication username.                         |  |  |
|                          | Password: the authentication password.                         |  |  |
|                          | Confirm Password: re-enter password.                           |  |  |
|                          |                                                                |  |  |
|                          |                                                                |  |  |
| Recipient E-mail Address | The recipient's E-mail address. It supports 6 recipients for a |  |  |
|                          | mail.                                                          |  |  |
| Apply                    | Click " <b>Apply</b> " to set the configurations.              |  |  |
| Help                     | Show help file.                                                |  |  |

#### System Warning – Event Selection

SYSLOG and SMTP are the two warning methods that supported by the system. Check the corresponding box to enable system event warning method you wish to choose. Please note that the checkbox can not be checked when SYSLOG or SMTP is disabled.

# **Event Selection**

**System Event** 

| Event Type             | Syslog | SMTP |
|------------------------|--------|------|
| Device cold start      | >      |      |
| Device warm start      |        |      |
| Authentication failure |        |      |
| O-Ring topology change |        |      |

#### **Port Event**

| Port    | Syslog    | SMTP                  |
|---------|-----------|-----------------------|
| Port.01 | Link Down | Disable               |
| Port.02 | Disable 💌 | Link Up & Link Down 💌 |
| Port.03 | Link Up 💌 | Disable 💌             |

System Warning - Event Selection interface

| Label                  | Description                                                  |  |  |  |
|------------------------|--------------------------------------------------------------|--|--|--|
| Device cold start      | When the device executes cold start, the system will issue a |  |  |  |
|                        | log event.                                                   |  |  |  |
| Device warm start      | When the device executes warm start, the system will issue a |  |  |  |
|                        | log event.                                                   |  |  |  |
| Authentication Failure | Alert when SNMP authentication failure.                      |  |  |  |
| O-Ring topology change | Alert when O-Ring topology changes.                          |  |  |  |
| Port Event             | ■ Disable                                                    |  |  |  |
|                        | ■ Link Up                                                    |  |  |  |
|                        | ■ Link Down                                                  |  |  |  |
|                        | Link Up & Link Down                                          |  |  |  |
|                        |                                                              |  |  |  |
| Apply                  | Click " <b>Apply</b> " to set the configurations.            |  |  |  |

| Hel | р |  |  |
|-----|---|--|--|

Show help file.

# 4.1.13 Monitor and Diag 4.1.13.1 System EventLog

If system log client is enabled, the system event logs will show in this table.

# System Event Log 2: Jan 1 04:22:01 : System Log Server IP: 192.168.10.66 1: Jan 1 04:22:01 : System Log Enable! Page.1 Reload Clear

System event log interface

| Label  | Description                                         |
|--------|-----------------------------------------------------|
| Page   | Select LOG page.                                    |
|        |                                                     |
|        |                                                     |
|        |                                                     |
| Reload | To get the newest event logs and refresh this page. |
| Clear  | Clear log.                                          |
| Help   | Show help file.                                     |

## 4.1.13.2 MAC Address Table

Ν

The MAC Address Table, that is Filtering Database, supports queries by the Forwarding Process, as to whether a frame received by a given port with a given destination MAC address is to be forwarded through a given potential transmission port.

| Current M | IAC Addres | 5        |          |   |
|-----------|------------|----------|----------|---|
| 001E94988 | 989VLA1    | N ID:128 | _DYNAMIC |   |
|           |            |          |          | ~ |

MAC Address Table interface

| Label           | Description                                                 |
|-----------------|-------------------------------------------------------------|
| Port NO. :      | Show all MAC addresses mapping to a selected port in table. |
| Clear MAC Table | Clear all MAC addresses in table                            |
| Help            | Show help file.                                             |

# 4.1.13.3 Port Overview

Port Overview show several statistics counters for all ports

#### **Port Overview**

| Port    | Туре  | Link | State  | Tx<br>Good<br>Packet | Tx Bad<br>Packet | Rx<br>Good<br>Packet | Rx<br>Bad<br>Packet | Tx<br>Abort<br>Packet | Packet<br>Collision | Packet<br>Dropped | RX<br>Bcast<br>Packet | RX<br>Mcast<br>Packet |
|---------|-------|------|--------|----------------------|------------------|----------------------|---------------------|-----------------------|---------------------|-------------------|-----------------------|-----------------------|
| Port.01 | 100TX | Down | Enable | 192                  | 0                | 184                  | 0                   | 0                     | 0                   | 0                 | 1                     | 0                     |
| Port.02 | 100TX | Down | Enable | 0                    | 0                | 0                    | 0                   | 0                     | 0                   | 0                 | 0                     | 0                     |
| Port.03 | 100TX | Down | Enable | 0                    | 0                | 0                    | 0                   | 0                     | 0                   | 0                 | 0                     | 0                     |
| Port.04 | 100TX | Down | Enable | 0                    | 0                | 0                    | 0                   | 0                     | 0                   | 0                 | 0                     | 0                     |
| Port.05 | 100TX | Down | Enable | 0                    | 0                | 0                    | 0                   | 0                     | 0                   | 0                 | 0                     | 0                     |
| Port.06 | 100TX | Down | Enable | 0                    | 0                | 0                    | 0                   | 0                     | 0                   | 0                 | 0                     | 0                     |
| Port.07 | 100TX | Down | Enable | 0                    | 0                | 0                    | 0                   | 0                     | 0                   | 0                 | 0                     | 0                     |

#### Port Overview interface

| Label            | Description                                            |
|------------------|--------------------------------------------------------|
| Туре             | Show port speed and media type.                        |
| Link             | Show port link status.                                 |
| State            | Show ports enable or disable.                          |
| TX GOOD Packet   | The number of good packets sent by this port.          |
| TX Bad Packet    | The number of bad packets sent by this port.           |
| RX GOOD Packet   | The number of good packets received by this port.      |
| RX Bad Packet    | The number of bad packets received by this port.       |
| TX Abort Packet  | The number of packets aborted by this port.            |
| Packet Collision | The number of times a collision detected by this port. |
| Packet Dropped   | The counts of dropped packet.                          |
| RX Bcast Packet  | The counts of broadcast packet.                        |
| RX Mcast Packet  | The counts of multicast packet.                        |
| Clear            | Clear all counters.                                    |
| Help             | Show help file.                                        |

# 4.1.13.4 Port Counters

This page shows statistic counters for the port. The "Clear" button is to reset all counters to zero for all ports.

| Select Port: Port.01 🔽 |                |                 |                |  |
|------------------------|----------------|-----------------|----------------|--|
| RxBcastPkt             | RxOctet        | RxMcastPkt      | RxFCSErr       |  |
| 0                      | 0              | 0               | 0              |  |
| RxOverSizePkt          | RxAlignErr     | RxJabber        | RxFragment     |  |
| 0                      | 0              | 0               | 0              |  |
| RxUnderSizePkt         | RxPkt64        | RxPkt65to127    | RxPkt128to255  |  |
| 0                      | 0              | 0               | 0              |  |
| RxPkt256to511          | RxPkt512to1023 | RxPkt1024to1522 | TxUcastPkt     |  |
| 0                      | 0              | 0               | 0              |  |
| TxBcastPkt             | TxOctet        | TxSingleCollisn | TxMultiCollisn |  |
| 0                      | 0              | 0               | 0              |  |
| TxCollisn              | TxDefferTrans  | DropFwdLkup     | DropIn         |  |
| 0                      | 0              | 0               | 0              |  |
| TxMcst                 | TxPause        | RxPause         | TxUnderrun     |  |
| 0                      | 0              | 0               | 0              |  |

#### Port Counters interface

| Label          | Description                                                        |
|----------------|--------------------------------------------------------------------|
|                | The lower 32-bits of the 64-bit InGoodOctets counter. The sum of   |
| InGoodOctetsLo | lengths of all good Ethernet frames received, that is frames that  |
|                | are not bad frames.                                                |
|                | The upper 32-bits of the 64-bit InGoodOctets counter. The sum of   |
| InGoodOctetsHi | lengths of all good Ethernet frames received, that is frames that  |
|                | are not bad frames.                                                |
| InBadOctets    | The sum of lengths of all bad Ethernet frames received.            |
|                | The number of frames transmitted with a invalid FCS. Whenever      |
|                | a frame is modified during transmission(e.g., to add or remove a   |
| OutFCSErr      | tag) the frames's original FCS is inspected before a new FCS is    |
|                | added to a modified frame. If the original FCS is invalid, the new |
|                | FCS is made invalid too and this counter is incremented.           |
| Inlinioanto    | The number of good frames received that have a Unicast             |
| inUnicasts     | destination MAC address.                                           |
| Deferred       | The total number of successfully transmitted frames that           |
|                | experienced no collisions bu are delayed because the medium        |
|                | was busy during the first attempt. This counter is applicable in   |

|               | half-duplex only.                                                   |  |
|---------------|---------------------------------------------------------------------|--|
| InBroadcasts  | The number of good frames received that have a Broadcast            |  |
|               | destination MAC address.                                            |  |
| InMulticasts  | The number of good frames received that have a Multicast            |  |
|               | destnation MAC address.                                             |  |
| Octets64      | Total frames received (and/or transmitted) with a length of exactly |  |
|               | 64 octes, include those with errors.                                |  |
| Octets127     | Total frames received (and/or transmitted) with a length of         |  |
|               | between 65 and 127 octes in clusive, including those with error.    |  |
| Octets255     | Total frames received (and/or transmitted) with a length of         |  |
|               | between 128 and 255 octes in clusive, including those with error.   |  |
| Octets511     | Total frames received (and/or transmitted) with a length of         |  |
|               | between 256 and 511 octes in clusive, including those with error.   |  |
| Octets1023    | Total frames received (and/or transmitted) with a length of         |  |
|               | between 512 and 1023 octes in clusive, including those with error.  |  |
|               | Total frames received (and/or transmitted) with a length of         |  |
| OctetsMax     | between 1024 and MaxSize octes in clusive, including those with     |  |
|               | error.                                                              |  |
| QuitOctotel o | The lower 32-bit of the 64-bit OutOctets counter. The sum of        |  |
| OutOctetSLO   | lengths of all Ethernet frames sent from this MAC.                  |  |
|               | The upper 32-bit of the 64-bit OutOctets counter. The sum of        |  |
| Outocleisin   | lengths of all Ethernet frames sent from this MAC.                  |  |
| OutUnicasts   | The number of frames sent that have an Unicast destination MAC      |  |
|               | address.                                                            |  |
|               | The number frames dropped in the transmit MAC because the           |  |
| Freesive      | frame experienced 16 consecutive collisions. This counter is        |  |
| EXCOSIVE      | applicable in half-duplex only and only of DiscardExcessive is      |  |
|               | one.                                                                |  |
| OutBroadcasta | The number of good frames sent that have a Broadcast                |  |
| OutDioadcasts | destination MAC address.                                            |  |
| Single        | The total number of successfully transmitted frames that            |  |
|               | experienced exactly one collision. This counter is applicable in    |  |
|               | half-duplex only.                                                   |  |
| OutPause      | The number of good Flow Control frames sent.                        |  |
| InPause       | The number of good Flow Control frames received.                    |  |
| Multiple      | The total number of successfully transmitted frames that            |  |
|               | experienced more than one collision. This counter is applicable in  |  |

|             | half-duplex only.                                                   |  |
|-------------|---------------------------------------------------------------------|--|
| Undersize   | Total frames received with a length of less than 64 octets but with |  |
|             | a valid FCS.                                                        |  |
| Fragments   | Total frames received with a length of more than 64 octets and      |  |
|             | with a invalid FCS.                                                 |  |
| Oversize    | Total frames received with a length of more than MaxSize octets     |  |
|             | but with a valid FCS.                                               |  |
| Jabber      | Total frames received with a length of more than MaxSize octets     |  |
|             | but with an invalid FCS.                                            |  |
| InMACRcvErr | Total frames received with an RxErr signal from the PHY.            |  |
| InFCSErr    | Total frames received with a CRC error not counted in Fragments,    |  |
|             | Jabber or RxErr.                                                    |  |
| Collisions  | The number of collision events seen by MAC not including those      |  |
|             | conted in Single, Multiple, Excessive or Late. This counter is      |  |
|             | applicable in half-duplex only.                                     |  |
| Late        | The number of times a collision is detected later than 512          |  |
|             | bits-times into the transmission of a frame. This counter is        |  |
|             | applicable in half-duplex only.                                     |  |

# 4.1.13.5 Port Monitoring

Port monitoring supports TX (egress) only, RX (ingress) only, and TX/RX monitoring. TX monitoring sends any data that egress out checked TX source ports to a selected TX destination port as well. RX monitoring sends any data that ingress in checked RX source ports out to a selected RX destination port as well as sending the frame where it normally would have gone. Note that keep all source ports unchecked in order to disable port monitoring.

| Port Monitoring |                |              |  |
|-----------------|----------------|--------------|--|
|                 | Mode           | Both RX/TX 🔽 |  |
|                 | Analysis Port  | Port.01 🖌    |  |
|                 | Monitored Port | Port.05 🖌    |  |
| Apply Help      |                |              |  |

Port Monitoring Interface
| Label          | Description                                                |
|----------------|------------------------------------------------------------|
| Mode           | Select Disable, RX, TX or Both RX/TX                       |
| Analysis Port  | There is only one port can be selected to be Analysis port |
|                | for monitoring both RX and TX traffic which come from      |
|                | source port.                                               |
| Monitored Port | The port that user wants to monitor. The monitored port    |
|                | traffic will be copied to Analysis port.                   |
| Apply          | Click " <b>Apply</b> " to set the configurations.          |
| Help           | Show help file.                                            |

The following table describes the labels in this screen.

### 4.1.14 Save Configuration

If any configuration changed, "**Save Configuration**" should be clicked to save current configuration data to the permanent flash memory. Otherwise, the current configuration will be lost when power off or system reset.

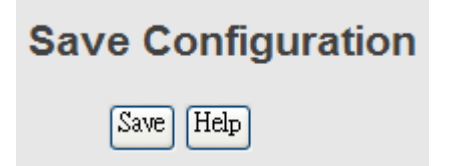

System Configuration interface

The following table describes the labels in this screen.

| Label | Description              |
|-------|--------------------------|
| Save  | Save all configurations. |
| Help  | Show help file.          |

## 4.1.15 Factory Default

| Factory Default                                                    |
|--------------------------------------------------------------------|
| Keep current IP address setting? Keep current username & password? |
| Reset Help                                                         |

Factory Default interface

Reset switch to default configuration. Click Reset to reset all configurations to the

default value. You can select "Keep current IP address setting" and "Keep current username & password" to prevent IP and username and password form default.

### 4.1.16 System Reboot

| System Reboot                                          |  |  |  |  |  |
|--------------------------------------------------------|--|--|--|--|--|
| Please click [Reboot] button to restart switch device. |  |  |  |  |  |
| Reboot                                                 |  |  |  |  |  |

System Reboot interface

# **Command Line Interface Management**

## 5.1 About CLI Management

Besides WEB-based management, RES-P3242GCL SERIES also support CLI management. You can use console or telnet to management switch by CLI.

#### CLI Management by RS-232 Serial Console (9600, 8, none, 1, none)

Before Configuring by RS-232 serial console, use an RJ45 to DB9-F cable to connect the Switches' RS-232 Console port to your PC's COM port.

Follow the steps below to access the console via RS-232 serial cable.

(1) From the Windows desktop, click on Start -> Programs -> Accessories -> Communications
 -> Hyper Terminal

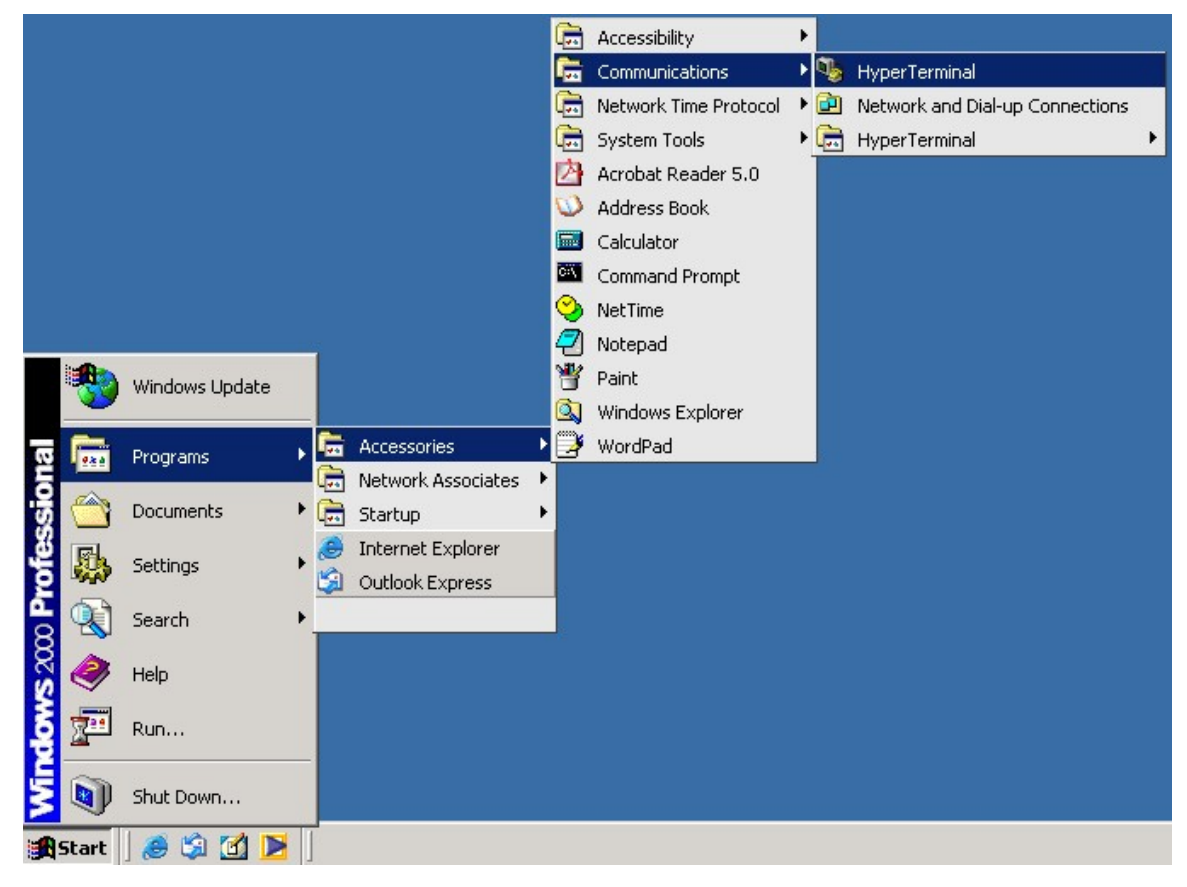

(2)Input a name for new connection

| New Connection - HyperTerminal<br>File Edit View Call Transfer Help | ×                                         |
|---------------------------------------------------------------------|-------------------------------------------|
| File Edit View Call Transfer Help                                   | Connection Description                    |
| Disconnected Auto detect Auto                                       | detect SCROLL CAPS NUM Capture Print echo |

#### (3)Select to use COM port number

| Carrier Call Transfer He |                                                                                                    | <u>_</u> _× |
|--------------------------|----------------------------------------------------------------------------------------------------|-------------|
|                          | Connect To   Sevent   termnial   Enter details for the phone number that you want to dial:   Country/region:   Taiwan (886)   Arga code:   2   Phone number:   Cognect using:   DK   Cancel |             |
| Disconnected Auto dete   | t Auto detect SCROLL CAPS NUM Capture Print echo                                                                                                    |             |

| (4) The COM port properties setting, 9 | 9600 for Bits per second, | 8 for Data bits, None for Parity, |
|----------------------------------------|---------------------------|-----------------------------------|
| 1 for Stop bits and none for Flow cont | trol.                     |                                   |

| COM1 Properties | rTerminal<br>5        | <u>?</u> × | -    |     |         |            |  |  |
|-----------------|-----------------------|------------|------|-----|---------|------------|--|--|
| Port Settings   |                       |            |      |     |         |            |  |  |
| Bits per        | second: 9600          |            |      |     |         |            |  |  |
| D               | lata bits: 8          | •          |      |     |         |            |  |  |
|                 | Parity: None          | -          |      |     |         |            |  |  |
| S               | itop bits: 1          | •          |      |     |         |            |  |  |
| Flow            | control: None         | •          |      |     |         |            |  |  |
|                 | Restore               | Defaults   |      |     |         |            |  |  |
|                 | OK Cancel             | Apply      |      |     |         |            |  |  |
|                 |                       |            |      |     |         |            |  |  |
|                 |                       |            |      |     |         |            |  |  |
|                 |                       |            |      |     |         |            |  |  |
| Disconnected    | Auto detect Auto dete | ect SCROLL | CAPS | NUM | Capture | Print echo |  |  |

(5) The Console login screen will appear. Use the keyboard enter the Console Username and Password that is same as the Web Browser password), and then press "**Enter**".

| 🤏 9600 - 超級終端機                                     |          |
|----------------------------------------------------|----------|
| 檔案 [1] 編輯 [2] 檢視 [1] 呼叫 [2] 轉送 [1] 說明 [1]          |          |
|                                                    |          |
|                                                    | <b>`</b> |
|                                                    |          |
|                                                    |          |
|                                                    |          |
|                                                    |          |
| RES-P3424GCL                                       |          |
| Command Line Interface                             |          |
|                                                    |          |
|                                                    |          |
|                                                    |          |
| lleannana                                          |          |
| username .                                         |          |
| Password :                                         |          |
|                                                    |          |
|                                                    |          |
|                                                    |          |
|                                                    |          |
|                                                    | ×        |
| 連線 00:00:03 VT100J 9600 8-N-1 SCROLL CAPS NUM 擷 列印 |          |

#### CLI Management by Telnet.

Users can use telnet to configure the switches.

The default value is as below:

IP Address: 192.168.10.1

Subnet Mask: 255.255.255.0

Default Gateway: 192.168.10.254

User Name: admin

Password: admin

Follow the steps below to access the console via Telnet.

 Telnet to the IP address of the switch from the Windows "Run" command (or from the MS-DOS prompt).

| Run                       |                                                                                                    | <u>?</u> × |  |  |  |  |
|---------------------------|----------------------------------------------------------------------------------------------------|------------|--|--|--|--|
| 2                         | Type the name of a program, folder, document, or<br>Internet resource, and Windows will open it for you |            |  |  |  |  |
| Open: telnet 192.168.10.1 |                                                                                                    |            |  |  |  |  |
|                           | OK Cancel Browse                                                                                        |            |  |  |  |  |

(2) The Console login screen will appear. Use the keyboard enter the Console Username and Password that is same as the Web Browser password), and then press "**Enter**"

| <b>4</b> 8 960 | 0 - 超級編 | 橫橋    |           |                |                        |             |
|----------------|---------|-------|-----------|----------------|------------------------|-------------|
| 檔案圧            | 編輯(E)   | 檢視(♡) | 呼叫©       | 轉送( <u>T</u> ) | 說明(出)                  |             |
| 🗅 🖻            | 03      | •D 🎦  | ľ         |                |                        |             |
|                |         |       |           |                |                        | <b>&gt;</b> |
|                |         |       |           |                |                        |             |
|                |         |       |           |                |                        |             |
|                |         |       |           |                |                        |             |
|                |         |       |           |                |                        |             |
|                |         |       |           |                | RES-P3424GCL           |             |
|                |         |       |           |                | Command Line Interface |             |
|                |         |       |           |                |                        |             |
|                |         |       |           |                |                        |             |
|                |         |       |           |                |                        |             |
|                |         |       |           |                | llsername :            |             |
|                |         |       |           |                | -                      |             |
|                |         |       |           |                | Password :             |             |
|                |         |       |           |                |                        |             |
|                |         |       |           |                |                        |             |
|                |         |       |           |                |                        |             |
|                |         |       |           |                |                        | ~           |
| <              |         |       |           |                |                        | >           |
| 連線 00          | 00:03 V | T100J | 9600 8-N- | -1 SC          | CROLL CAPS NUM 描 列印    | .:          |

| Modes         | Access Method           | Prompt      | Exit Method          | About This Model                                |
|---------------|-------------------------|-------------|----------------------|-------------------------------------------------|
| User EXEC     | Begin a session         | switch>     | Enter logout         | The user command available at                   |
|               | with your switch.       |             | or <b>quit</b> .     | the level of user is the subset of              |
|               |                         |             |                      | those available at the privileged               |
|               |                         |             |                      | level.                                          |
|               |                         |             |                      | Use this mode to                                |
|               |                         |             |                      | Enter menu mode.                                |
|               |                         |             |                      | <ul> <li>Display system information.</li> </ul> |
| Privileged    | Enter the <b>enable</b> | switch#     | Enter <b>disable</b> | The privileged command is                       |
| EXEC          | command while in        |             | to exit.             | advance mode                                    |
|               | user EXEC mode.         |             |                      | Privileged this mode to                         |
|               |                         |             |                      | <ul> <li>Display advance function</li> </ul>    |
|               |                         |             |                      | status                                          |
|               |                         |             |                      | <ul> <li>save configures</li> </ul>             |
| Global        | Enter the configure     | switch(conf | To exit to           | Use this mode to configure                      |
| configuration | command while in        | ig)#        | privileged           | parameters that apply to your                   |
|               | privileged EXEC         |             | EXEC mode,           | Switch as a whole.                              |
|               | mode.                   |             | enter <b>exit</b> or |                                                 |
|               |                         |             | end                  |                                                 |
| VLAN          | Enter the <b>vlan</b>   | switch(vlan | To exit to           | Use this mode to configure                      |
| database      | database                | )#          | user EXEC            | VLAN-specific parameters.                       |
|               | command while in        |             | mode, enter          |                                                 |
|               | privileged              |             | exit.                |                                                 |
|               | EXEC mode.              |             |                      |                                                 |
| Interface     | Enter the interface     | switch(conf | To exit to           | Use this mode to configure                      |
| configuration | command (with a         | ig-if)#     | global               | parameters for the switch and                   |
|               | specific                |             | configuration        | Ethernet ports.                                 |
|               | interface)while in      |             | mode,                |                                                 |
|               | global configuration    |             | enter <b>exit</b> .  |                                                 |
|               | mode                    |             | To exist             |                                                 |
|               |                         |             | privileged           |                                                 |
|               |                         |             | EXEC mode            |                                                 |
|               |                         |             | or <b>end.</b>       |                                                 |

#### **Commands Level**

#### Symbol of Command Level.

| Mode                    | Symbol of Command Level |
|-------------------------|-------------------------|
| User EXEC               | E                       |
| Privileged EXEC         | P                       |
| Global configuration    | G                       |
| VLAN database           | V                       |
| Interface configuration | 1                       |

# 5.2 Commands Set List—System Commands Set

| Commands             | Level | Description            | Example                            |
|----------------------|-------|------------------------|------------------------------------|
| show config          | Е     | Show switch            | switch>show config                 |
|                      |       | configuration          |                                    |
| write memory         | Р     | Save your              | switch#write memory                |
|                      |       | configuration into     |                                    |
|                      |       | permanent memory       |                                    |
|                      |       | (flash rom)            |                                    |
| system name          | G     | Configure system       | switch(config)#system name xxx     |
| [System Name]        |       | name                   |                                    |
| system location      | G     | Set switch system      | switch(config)#system location xxx |
| [System Location]    |       | location string        |                                    |
| system description   | G     | Set switch system      | switch(config)#system description  |
| [System Description] |       | description string     | xxx                                |
| system contact       | G     | Set switch system      | switch(config)#system contact xxx  |
| [System Contact]     |       | contact window string  |                                    |
| show system-info     | Е     | Show system            | switch>show system-info            |
|                      |       | information            |                                    |
| ip address           | G     | Configure the IP       | switch(config)#ip address          |
| [lp-address]         |       | address of switch      | 192.168.1.1 255.255.255.0          |
| [Subnet-mask]        |       |                        | 192.168.1.254                      |
| [Gateway]            |       |                        |                                    |
|                      |       |                        |                                    |
| ip dhcp              | G     | Enable DHCP client     | switch(config)#ip dhcp             |
|                      |       | function of switch     |                                    |
| show ip              | Р     | Show IP information of | switch#show ip                     |
|                      |       | switch                 |                                    |

| no ip dhcp              | G | Disable DHCP client    | switch(config)#no ip dhcp             |
|-------------------------|---|------------------------|---------------------------------------|
|                         |   | function of switch     |                                       |
| reload                  | G | Halt and perform a     | switch(config)#reload                 |
|                         |   | cold restart           |                                       |
| default                 | G | Restore to default     | Switch(config)#default                |
| admin username          | G | Changes a login        | switch(config)#admin username         |
| [Username]              |   | username.              | хххххх                                |
|                         |   | (maximum 10 words)     |                                       |
| admin password          | G | Specifies a password   | switch(config)#admin password         |
| [Password]              |   | (maximum 10 words)     | хххххх                                |
| show admin              | Р | Show administrator     | switch#show admin                     |
|                         |   | information            |                                       |
| dhcpserver enable       | G | Enable DHCP Server     | switch(config)#dhcpserver enable      |
| dhcpserver lowip        | G | Configure low IP       | switch(config)# dhcpserver lowip      |
| [Low IP]                |   | address for IP pool    | 192.168.1.1                           |
| dhcpserver highip       | G | Configure high IP      | switch(config)# dhcpserver highip     |
| [High IP]               |   | address for IP pool    | 192.168.1.50                          |
| dhcpserver subnetmask   | G | Configure subnet       | switch(config)#dhcpserver             |
| [Subnet mask]           |   | mask for DHCP clients  | subnetmask 255.255.255.0              |
| dhcpserver gateway      | G | Configure gateway for  | switch(config)#dhcpserver gateway     |
| [Gateway]               |   | DHCP clients           | 192.168.1.254                         |
| dhcpserver dnsip        | G | Configure DNS IP for   | switch(config)# dhcpserver dnsip      |
| [DNS IP]                |   | DHCP clients           | 192.168.1.1                           |
| dhcpserver leasetime    | G | Configure lease time   | switch(config)#dhcpserver leasetime   |
| [Hours]                 |   | (in hour)              | 1                                     |
| dhcpserver ipbinding    | I | Set static IP for DHCP | switch(config)#interface fastEthernet |
| [IP address]            |   | clients by port        | 2                                     |
|                         |   |                        | switch(config-if)#dhcpserver          |
|                         |   |                        | ipbinding 192.168.1.1                 |
| show dhcpserver         | Р | Show configuration of  | switch#show dhcpserver                |
| configuration           |   | DHCP server            | configuration                         |
| show dhcpserver clients | Р | Show client entries of | switch#show dhcpserver clinets        |
|                         |   | DHCP server            |                                       |
| show dhcpserver         | Р | Show IP-Binding        | switch#show dhcpserver ip-binding     |
| ip-binding              |   | information of DHCP    |                                       |
|                         |   | server                 |                                       |
| no dhcpserver           | G | Disable DHCP server    | switch(config)#no dhcpserver          |

|                    |   | function                 |                                   |
|--------------------|---|--------------------------|-----------------------------------|
| security enable    | G | Enable IP security       | switch(config)#security enable    |
|                    |   | function                 |                                   |
| security http      | G | Enable IP security of    | switch(config)#security http      |
|                    |   | HTTP server              |                                   |
| security telnet    | G | Enable IP security of    | switch(config)#security telnet    |
|                    |   | telnet server            |                                   |
| security ip        | G | Set the IP security list | switch(config)#security ip 1      |
| [Index(110)] [IP   |   |                          | 192.168.1.55                      |
| Address]           |   |                          |                                   |
| show security      | Р | Show the information     | switch#show security              |
|                    |   | of IP security           |                                   |
| no security        | G | Disable IP security      | switch(config)#no security        |
|                    |   | function                 |                                   |
| no security http   | G | Disable IP security of   | switch(config)#no security http   |
|                    |   | HTTP server              |                                   |
| no security telnet | G | Disable IP security of   | switch(config)#no security telnet |
|                    |   | telnet server            |                                   |

# 5.3 Commands Set List—Port Commands Set

| Commands       | Le<br>vel | Description                            | Example                            |
|----------------|-----------|----------------------------------------|------------------------------------|
| interface      | G         | Choose the port for modification.      | switch(config)#interface           |
| fastEthernet   |           |                                        | fastEthernet 2                     |
| [Portid]       |           |                                        |                                    |
| duplex         | Ι         | Use the duplex configuration           | switch(config)#interface           |
| [full   half]  |           | command to specify the duplex mode     | fastEthernet 2                     |
|                |           | of operation for Fast Ethernet.        | switch(config-if)#duplex full      |
| speed          | Ι         | Use the speed configuration            | switch(config)#interface           |
| [10 100 1000 a |           | command to specify the speed mode      | fastEthernet 2                     |
| uto]           |           | of operation for Fast Ethernet., the   | switch(config-if)#speed 100        |
|                |           | speed can't be set to 1000 if the port |                                    |
|                |           | isn't a giga port                      |                                    |
|                |           |                                        |                                    |
| flowcontrol    | Ι         | Use the flowcontrol configuration      | switch(config)#interface           |
| mode           |           | command on Ethernet ports to control   | fastEthernet 2                     |
| [Symmetric As  |           | traffic rates during congestion.       | switch(config-if)#flowcontrol mode |

|                 |   | -                                      | -                                    |
|-----------------|---|----------------------------------------|--------------------------------------|
| ymmetric]       |   |                                        | Asymmetric                           |
| no flowcontrol  | I | Disable flow control of interface      | switch(config-if)#no flowcontrol     |
| security        | I | Enable security of interface           | switch(config)#interface             |
| enable          |   |                                        | fastEthernet 2                       |
|                 |   |                                        | switch(config-if)#security enable    |
| no security     | I | Disable security of interface          | switch(config)#interface             |
|                 |   |                                        | fastEthernet 2                       |
|                 |   |                                        | switch(config-if)#no security        |
| bandwidth       | I | Set interface ingress limit frame type | switch(config)#interface             |
| type all        |   | to "accept all frame"                  | fastEthernet 2                       |
|                 |   |                                        | switch(config-if)#bandwidth type all |
| bandwidth       | I | Set interface ingress limit frame type | switch(config)#interface             |
| type            |   | to "accept broadcast, multicast, and   | fastEthernet 2                       |
| broadcast-mul   |   | flooded unicast frame"                 | switch(config-if)#bandwidth type     |
| ticast-flooded- |   |                                        | broadcast-multicast-flooded-unicas   |
| unicast         |   |                                        | t                                    |
| bandwidth       | Ι | Set interface ingress limit frame type | switch(config)#interface             |
| type            |   | to "accept broadcast and multicast     | fastEthernet 2                       |
| broadcast-mul   |   | frame"                                 | switch(config-if)#bandwidth type     |
| ticast          |   |                                        | broadcast-multicast                  |
| bandwidth       | Ι | Set interface ingress limit frame type | switch(config)#interface             |
| type            |   | to "only accept broadcast frame"       | fastEthernet 2                       |
| broadcast-onl   |   |                                        | switch(config-if)#bandwidth type     |
| У               |   |                                        | broadcast-only                       |
| bandwidth in    | I | Set interface input bandwidth. Rate    | switch(config)#interface             |
| [Value]         |   | Range is from 100 kbps to 102400       | fastEthernet 2                       |
|                 |   | kbps or to 256000 kbps for giga ports, | switch(config-if)#bandwidth in 100   |
|                 |   | and zero means no limit.               |                                      |
| bandwidth out   |   | Set interface output bandwidth. Rate   | switch(config)#interface             |
| [Value]         |   | Range is from 100 kbps to 102400       | fastEthernet 2                       |
|                 |   | kbps or to 256000 kbps for giga ports, | switch(config-if)#bandwidth out 100  |
|                 |   | and zero means no limit.               |                                      |
| show            | Ι | Show interfaces bandwidth control      | switch(config)#interface             |
| bandwidth       |   |                                        | fastEthernet 2                       |
|                 |   |                                        | switch(config-if)#show bandwidth     |

| state          | I | Use the state interface configuration  | switch(config)#interface         |
|----------------|---|----------------------------------------|----------------------------------|
| [Enable        |   | command to specify the state mode of   | fastEthernet 2                   |
| Disable]       |   | operation for Ethernet ports. Use the  | switch(config-if)#state Disable  |
|                |   | disable form of this command to        |                                  |
|                |   | disable the port.                      |                                  |
|                |   |                                        |                                  |
| show interface | I | show interface configuration status    | switch(config)#interface         |
| configuration  |   |                                        | fastEthernet 2                   |
|                |   |                                        | switch(config-if)#show interface |
|                |   |                                        | configuration                    |
| show interface | I | show interface actual status           | switch(config)#interface         |
| status         |   |                                        | fastEthernet 2                   |
|                |   |                                        | switch(config-if)#show interface |
|                |   |                                        | status                           |
| show interface | I | show interface statistic counter       | switch(config)#interface         |
| accounting     |   |                                        | fastEthernet 2                   |
|                |   |                                        | switch(config-if)#show interface |
|                |   |                                        | accounting                       |
| no accounting  | I | Clear interface accounting information | switch(config)#interface         |
|                |   |                                        | fastEthernet 2                   |
|                |   |                                        | switch(config-if)#no accounting  |

# 5.4 Commands Set List—Trunk command set

| Commands                | Level | Description             | Example                               |
|-------------------------|-------|-------------------------|---------------------------------------|
| aggregator priority     | G     | Set port group system   | switch(config)#aggregator priority 22 |
| [1to65535]              |       | priority                |                                       |
| aggregator activityport | G     | Set activity port       | switch(config)#aggregator             |
| [Port Numbers]          |       |                         | activityport 2                        |
| aggregator group        | G     | Assign a trunk group    | switch(config)#aggregator group 1     |
| [GroupID] [Port-list]   |       | with LACP active.       | 1-4 lacp workp 2                      |
| Іаср                    |       | [GroupID] :1to3         | or                                    |
| workp                   |       | [Port-list]:Member port | switch(config)#aggregator group 2     |
| [Workport]              |       | list, This parameter    | 1,4,3 lacp workp 3                    |

|                       |   | could be a port         |                                     |
|-----------------------|---|-------------------------|-------------------------------------|
|                       |   | range(ex.1-4) or a port |                                     |
|                       |   | list separate by a      |                                     |
|                       |   | comma(ex.2, 3, 6)       |                                     |
|                       |   | [Workport]: The         |                                     |
|                       |   | amount of work ports,   |                                     |
|                       |   | this value could not be |                                     |
|                       |   | less than zero or be    |                                     |
|                       |   | large than the amount   |                                     |
|                       |   | of member ports.        |                                     |
| aggregator group      | G | Assign a static trunk   | switch(config)#aggregator group 1   |
| [GroupID] [Port-list] |   | group.                  | 2-4 nolacp                          |
| nolacp                |   | [GroupID] :1to3         | or                                  |
|                       |   | [Port-list]:Member port | switch(config)#aggreator group 1    |
|                       |   | list, This parameter    | 3,1,2 nolacp                        |
|                       |   | could be a port         |                                     |
|                       |   | range(ex.1-4) or a port |                                     |
|                       |   | list separate by a      |                                     |
|                       |   | comma(ex.2, 3, 6)       |                                     |
| show aggregator       | Р | Show the information    | switch#show aggregator              |
|                       |   | of trunk group          |                                     |
|                       |   |                         |                                     |
|                       |   |                         |                                     |
| no aggregator lacp    | G | Disable the LACP        | switch(config)#no aggreator lacp 1  |
| [GroupID]             |   | function of trunk group |                                     |
|                       |   |                         |                                     |
|                       |   |                         |                                     |
| no aggregator group   | G | Remove a trunk group    | switch(config)#no aggreator group 2 |
| [GroupID]             |   |                         |                                     |

| Commands             | Level | Description              | Example                              |
|----------------------|-------|--------------------------|--------------------------------------|
| vlan database        | Р     | Enter VLAN configure     | switch#vlan database                 |
|                      |       | mode                     |                                      |
| vlan                 | V     | To set switch VLAN       | switch(vlan)# vlanmode 8021q         |
| [8021q   gvrp]       |       | mode.                    | or                                   |
|                      |       |                          | switch(vlan)# vlanmode gvrp          |
| no vlan              | v     | Disable vlan group(by    | switch(vlan)#no vlan 2               |
| [VID]                |       | VID)                     |                                      |
| no gvrp              | v     | Disable GVRP             | switch(vlan)#no gvrp                 |
| IEEE 802.1Q VLAN     |       |                          |                                      |
| vlan 8021q port      | v     | Assign a access link     | switch(vlan)#vlan 8021q port 3       |
| [PortNumber]         |       | for VLAN by port, if the | access-link untag 33                 |
| access-link untag    |       | port belong to a trunk   |                                      |
| [UntaggedVID]        |       | group, this command      |                                      |
|                      |       | can't be applied.        |                                      |
| vlan 8021q port      | v     | Assign a trunk link for  | switch(vlan)#vlan 8021q port 3       |
| [PortNumber]         |       | VLAN by port, if the     | trunk-link tag 2,3,6,99              |
| trunk-link tag       |       | port belong to a trunk   | or                                   |
| [TaggedVID List]     |       | group, this command      | switch(vlan)#vlan 8021q port 3       |
|                      |       | can't be applied.        | trunk-link tag 3-20                  |
| vlan 8021q port      | v     | Assign a hybrid link for | switch(vlan)# vlan 8021q port 3      |
| [PortNumber]         |       | VLAN by port, if the     | hybrid-link untag 4 tag 3,6,8        |
| hybrid-link untag    |       | port belong to a trunk   | or                                   |
| [UntaggedVID]        |       | group, this command      | switch(vlan)# vlan 8021q port 3      |
| tag                  |       | can't be applied.        | hybrid-link untag 5 tag 6-8          |
| [TaggedVID List]     |       |                          |                                      |
| vlan 8021q aggreator | v     | Assign a access link     | switch(vlan)#vlan 8021q aggreator 3  |
| [TrunkID]            |       | for VLAN by trunk        | access-link untag 33                 |
| access-link untag    |       | group                    |                                      |
| [UntaggedVID]        |       |                          |                                      |
| vlan 8021q aggreator | v     | Assign a trunk link for  | switch(vlan)#vlan 8021q aggreator 3  |
| [TrunkID]            |       | VLAN by trunk group      | trunk-link tag 2,3,6,99              |
| trunk-link tag       |       |                          | or                                   |
| [TaggedVID List]     |       |                          | switch(vlan)#vlan 8021q aggreator 3  |
|                      |       |                          | trunk-link tag 3-20                  |
| vlan 8021q aggreator | V     | Assign a hybrid link for | switch(vlan)# vlan 8021q aggreator 3 |

## 5.5 Commands Set List—VLAN command set

| [PortNumber]      |   | VLAN by trunk group | hybrid-link untag 4 tag 3,6,8        |
|-------------------|---|---------------------|--------------------------------------|
| hybrid-link untag |   |                     | or                                   |
| [UntaggedVID]     |   |                     | switch(vlan)# vlan 8021q aggreator 3 |
| tag               |   |                     | hybrid-link untag 5 tag 6-8          |
| [TaggedVID List]  |   |                     |                                      |
| show vlan [VID]   | v | Show VLAN           | switch(vlan)#show vlan 23            |
| or                |   | information         |                                      |
| show vlan         |   |                     |                                      |

# 5.6 Commands Set List—Spanning Tree command set

| Commands               | Level | Description              | Example                               |
|------------------------|-------|--------------------------|---------------------------------------|
| spanning-tree enable   | G     | Enable spanning tree     | switch(config)#spanning-tree enable   |
| spanning-tree priority | G     | Configure spanning       | switch(config)#spanning-tree priority |
| [0to61440]             |       | tree priority parameter  | 32767                                 |
| spanning-tree max-age  | G     | Use the spanning-tree    | switch(config)# spanning-tree         |
| [seconds]              |       | max-age global           | max-age 15                            |
|                        |       | configuration            |                                       |
|                        |       | command to change        |                                       |
|                        |       | the interval between     |                                       |
|                        |       | messages the             |                                       |
|                        |       | spanning tree            |                                       |
|                        |       | receives from the root   |                                       |
|                        |       | switch. If a switch      |                                       |
|                        |       | does not receive a       |                                       |
|                        |       | bridge protocol data     |                                       |
|                        |       | unit (BPDU) message      |                                       |
|                        |       | from the root switch     |                                       |
|                        |       | within this interval, it |                                       |
|                        |       | recomputed the           |                                       |
|                        |       | Spanning Tree            |                                       |
|                        |       | Protocol (STP)           |                                       |
|                        |       | topology.                |                                       |

| spanning-tree          | G | Use the spanning-tree   | switch(config)#spanning-tree          |
|------------------------|---|-------------------------|---------------------------------------|
| hello-time [seconds]   |   | hello-time global       | hello-time 3                          |
|                        |   | configuration           |                                       |
|                        |   | command to specify      |                                       |
|                        |   | the interval between    |                                       |
|                        |   | hello bridge protocol   |                                       |
|                        |   | data units (BPDUs).     |                                       |
| spanning-tree          | G | Use the spanning-tree   | switch(config)# spanning-tree         |
| forward-time [seconds] |   | forward-time global     | forward-time 20                       |
|                        |   | configuration           |                                       |
|                        |   | command to set the      |                                       |
|                        |   | forwarding-time for the |                                       |
|                        |   | specified               |                                       |
|                        |   | spanning-tree           |                                       |
|                        |   | instances. The          |                                       |
|                        |   | forwarding time         |                                       |
|                        |   | determines how long     |                                       |
|                        |   | each of the listening   |                                       |
|                        |   | and                     |                                       |
|                        |   | learning states last    |                                       |
|                        |   | before the port begins  |                                       |
|                        |   | forwarding.             |                                       |
| stp-path-cost          | I | Use the spanning-tree   | switch(config)#interface fastEthernet |
| [1to20000000]          |   | cost interface          | 2                                     |
|                        |   | configuration           | switch(config-if)#stp-path-cost 20    |
|                        |   | command to set the      |                                       |
|                        |   | path cost for Spanning  |                                       |
|                        |   | Tree                    |                                       |
|                        |   | Protocol (STP)          |                                       |
|                        |   | calculations. In the    |                                       |
|                        |   | event of a loop,        |                                       |
|                        |   | spanning tree           |                                       |
|                        |   | considers the path      |                                       |
|                        |   | cost when selecting     |                                       |
|                        |   | an interface to place   |                                       |
|                        |   | into the forwarding     |                                       |
|                        |   | state.                  |                                       |

| stp-path-priority  | I | Use the spanning-tree   | switch(config)#interface fastEthernet |
|--------------------|---|-------------------------|---------------------------------------|
| [Port Priority]    |   | port-priority interface | 2                                     |
|                    |   | configuration           | switch(config-if)# stp-path-priority  |
|                    |   | command to configure    | 127                                   |
|                    |   | a port priority that    |                                       |
|                    |   | is used when two        |                                       |
|                    |   | switches tie for        |                                       |
|                    |   | position as the root    |                                       |
|                    |   | switch.                 |                                       |
| stp-admin-p2p      | I | Admin P2P of STP        | switch(config)#interface fastEthernet |
| [Auto True False]  |   | priority on this        | 2                                     |
|                    |   | interface.              | switch(config-if)# stp-admin-p2p      |
|                    |   |                         | Auto                                  |
| stp-admin-edge     | Ι | Admin Edge of STP       | switch(config)#interface fastEthernet |
| [True False]       |   | priority on this        | 2                                     |
|                    |   | interface.              | switch(config-if)# stp-admin-edge     |
|                    |   |                         | True                                  |
| stp-admin-non-stp  | I | Admin NonSTP of         | switch(config)#interface fastEthernet |
| [True False]       |   | STP priority on this    | 2                                     |
|                    |   | interface.              | switch(config-if)# stp-admin-non-stp  |
|                    |   |                         | False                                 |
| Show spanning-tree | Е | Display a summary of    | switch>show spanning-tree             |
|                    |   | the spanning-tree       |                                       |
|                    |   | states.                 |                                       |
| no spanning-tree   | G | Disable spanning-tree.  | switch(config)#no spanning-tree       |
|                    |   |                         |                                       |

# 5.7 Commands Set List—QoS command set

| Commands                                           | Level | Description  | Example              |
|----------------------------------------------------|-------|--------------|----------------------|
| qos policy                                         | G     | Select QOS   | switch(config)#qos   |
| [weighted-fair strict]                             |       | policy       | policy weighted-fair |
|                                                    |       | scheduling   |                      |
| qos 8021p-prioritytype                             | G     | Setting of   | switch(config)#qos   |
| [port-based cos-only tos-only cos-first tos-first] |       | QOS priority | prioritytype         |
|                                                    |       | type         |                      |

| qos priority portbased             | G | Configure     | switch(config)#qos     |
|------------------------------------|---|---------------|------------------------|
| [Port] [lowest low middle high]    |   | Port-based    | priority portbased 1   |
|                                    |   | Priority      | low                    |
| qos priority cos                   | G | Configure     | switch(config)#qos     |
| [Priority][lowest low middle high] |   | COS Priority  | priority cos 22 middle |
| qos priority tos                   | G | Configure     | switch(config)#qos     |
| [Priority][lowest low middle high] |   | TOS Priority  | priority tos 3 high    |
| show qos                           | Р | Display the   | switch>show qos        |
|                                    |   | information   |                        |
|                                    |   | of QoS        |                        |
|                                    |   | configuration |                        |
| no qos                             | G | Disable QoS   | switch(config)#no qos  |
|                                    |   | function      |                        |

# 5.8 Commands Set List—IGMP command set

| Commands         | Level | Description             | Example                         |
|------------------|-------|-------------------------|---------------------------------|
| igmp enable      | G     | Enable IGMP             | switch(config)#igmp enable      |
|                  |       | snooping function       |                                 |
| Igmp-query auto  | G     | Set IGMP query to       | switch(config)#Igmp-query auto  |
|                  |       | auto mode               |                                 |
| Igmp-query force | G     | Set IGMP query to       | switch(config)#Igmp-query force |
|                  |       | force mode              |                                 |
| show igmp        | Р     | Displays the details of | switch#show igmp configuration  |
| configuration    |       | an IGMP                 |                                 |
|                  |       | configuration.          |                                 |
| show igmp multi  | Р     | Displays the details of | switch#show igmp multi          |
|                  |       | an IGMP snooping        |                                 |
|                  |       | entries.                |                                 |
| no igmp          | G     | Disable IGMP            | switch(config)#no igmp          |
|                  |       | snooping function       |                                 |
| no igmp-query    | G     | Disable IGMP query      | switch#no igmp-query            |

| Commands                 | Level | Description           | Example                               |
|--------------------------|-------|-----------------------|---------------------------------------|
| mac-address-table static | I     | Configure MAC         | switch(config)#interface fastEthernet |
| hwaddr                   |       | address table of      | 2                                     |
| [MAC]                    |       | interface (static).   | switch(config-if)#mac-address-table   |
|                          |       |                       | static hwaddr 000012345678            |
| mac-address-table filter | G     | Configure MAC         | switch(config)#mac-address-table      |
| hwaddr                   |       | address table(filter) | filter hwaddr 000012348678            |
| [MAC]                    |       |                       |                                       |
| show mac-address-table   | Р     | Show all MAC          | switch#show mac-address-table         |
|                          |       | address table         |                                       |
| show mac-address-table   | Р     | Show static MAC       | switch#show mac-address-table         |
| static                   |       | address table         | static                                |
| show mac-address-table   | Р     | Show filter MAC       | switch#show mac-address-table filter  |
| filter                   |       | address table.        |                                       |
| no mac-address-table     | I     | Remove an entry of    | switch(config)#interface fastEthernet |
| static hwaddr            |       | MAC address table of  | 2                                     |
| [MAC]                    |       | interface (static)    | switch(config-if)#no                  |
|                          |       |                       | mac-address-table static hwaddr       |
|                          |       |                       | 000012345678                          |
| no mac-address-table     | G     | Remove an entry of    | switch(config)#no mac-address-table   |
| filter hwaddr            |       | MAC address table     | filter hwaddr 000012348678            |
| [MAC]                    |       | (filter)              |                                       |
| no mac-address-table     | G     | Remove dynamic        | switch(config)#no mac-address-table   |
|                          |       | entry of MAC address  |                                       |
|                          |       | table                 |                                       |

## 5.9 Commands Set List—MAC/Filter Table command set

## 5.10 Commands Set List—SNMP command set

| Commands           | Level | Description      | Example                         |
|--------------------|-------|------------------|---------------------------------|
| snmp agent-mode    | G     | Select the agent | switch(config)#snmp agent-mode  |
| [v1v2c   v3]       |       | mode of SNMP     | v1v2c                           |
| snmp-server host   | G     | Configure SNMP   | switch(config)#snmp-server host |
| [IP address]       |       | server host      | 192.168.10.50 community public  |
| community          |       | information and  | trap-version v1                 |
| [Community-string] |       | community string | (remove)                        |
| trap-version       |       |                  | Switch(config)#                 |

| [v1 v2c]            |   |                        | no snmp-server host               |
|---------------------|---|------------------------|-----------------------------------|
|                     |   |                        | 192.168.10.50                     |
| snmp                | G | Configure the          | switch(config)#snmp               |
| community-strings   |   | community string right | community-strings public right RO |
| [Community-string]  |   |                        | or                                |
| right               |   |                        | switch(config)#snmp               |
| [RO RW]             |   |                        | community-strings public right RW |
| snmp snmpv3-user    | G | Configure the          | switch(config)#snmp snmpv3-user   |
| [User Name]         |   | userprofile for        | test01 password AuthPW PrivPW     |
| password            |   | SNMPV3 agent.          |                                   |
| [Authentication     |   | Privacy password       |                                   |
| Password] [Privacy  |   | could be empty.        |                                   |
| Password]           |   |                        |                                   |
| show snmp           | Р | Show SNMP              | switch#show snmp                  |
|                     |   | configuration          |                                   |
| show snmp-server    | Р | Show specified trap    | switch#show snmp-server           |
|                     |   | server information     |                                   |
| no snmp             | G | Remove the specified   | switch(config)#no snmp            |
| community-strings   |   | community.             | community-strings public          |
| [Community]         |   |                        |                                   |
| no snmp snmpv3-user | G | Remove specified       | switch(config)# no snmp           |
| [User Name]         |   | user of SNMPv3         | snmpv3-user test01 password       |
| password            |   | agent. Privacy         | AuthPW PrivPW                     |
| [Authentication     |   | password could be      |                                   |
| Password] [Privacy  |   | empty.                 |                                   |
| Password]           |   |                        |                                   |
| no snmp-server host | G | Remove the SNMP        | switch(config)#no snmp-server     |
| [Host-address]      |   | server host.           | 192.168.10.50                     |

# 5.11 Commands Set List—Port Mirroring command set

| Commands   | Level | Description        | Example                   |
|------------|-------|--------------------|---------------------------|
| monitor rx | G     | Set RX destination | switch(config)#monitor rx |
|            |       | port of monitor    |                           |
|            |       | function           |                           |
| monitor tx | G     | Set TX destination | switch(config)#monitor tx |
|            |       | port of monitor    |                           |

|              |   | function               |                                       |
|--------------|---|------------------------|---------------------------------------|
| show monitor | Р | Show port monitor      | switch#show monitor                   |
|              |   | information            |                                       |
| monitor      | Ι | Configure source port  | switch(config)#interface fastEthernet |
| [RX TX Both] |   | of monitor function    | 2                                     |
|              |   |                        | switch(config-if)#monitor RX          |
| show monitor | Ι | Show port monitor      | switch(config)#interface fastEthernet |
|              |   | information            | 2                                     |
|              |   |                        | switch(config-if)#show monitor        |
| no monitor   | Ι | Disable source port of | switch(config)#interface fastEthernet |
|              |   | monitor function       | 2                                     |
|              |   |                        | switch(config-if)#no monitor          |

# 5.12 Commands Set List—802.1x command set

| Commands                | Level | Description             | Example                      |
|-------------------------|-------|-------------------------|------------------------------|
| 8021x enable            | G     | Use the 802.1x global   | switch(config)# 8021x enable |
|                         |       | configuration           |                              |
|                         |       | command to enable       |                              |
|                         |       | 802.1x protocols.       |                              |
| 8021x system radiousip  | G     | Use the 802.1x          | switch(config)# 8021x system |
| [IP address]            |       | system radious IP       | radiousip 192.168.1.1        |
|                         |       | global configuration    |                              |
|                         |       | command to change       |                              |
|                         |       | the radious server IP.  |                              |
| 8021x system serverport | G     | Use the 802.1x          | switch(config)# 8021x system |
| [port ID]               |       | system server port      | serverport 1815              |
|                         |       | global configuration    |                              |
|                         |       | command to change       |                              |
|                         |       | the radious server port |                              |
| 8021x system            | G     | Use the 802.1x          | switch(config)# 8021x system |
| accountport             |       | system account port     | accountport 1816             |
| [port ID]               |       | global configuration    |                              |
|                         |       | command to change       |                              |
|                         |       | the accounting port     |                              |
| 8021x system sharekey   | G     | Use the 802.1x          | switch(config)# 8021x system |
| [ID]                    |       | system share key        | sharekey 123456              |

|                        |   | global configuration   |                                     |
|------------------------|---|------------------------|-------------------------------------|
|                        |   | command to change      |                                     |
|                        |   | the shared key value.  |                                     |
| 8021x system nasid     | G | Use the 802.1x         | switch(config)# 8021x system nasid  |
| [words]                |   | system nasid global    | test1                               |
|                        |   | configuration          |                                     |
|                        |   | command to change      |                                     |
|                        |   | the NAS ID             |                                     |
| 8021x misc quietperiod | G | Use the 802.1x misc    | switch(config)# 8021x misc          |
| [sec.]                 |   | quiet period global    | quietperiod 10                      |
|                        |   | configuration          |                                     |
|                        |   | command to specify     |                                     |
|                        |   | the quiet period value |                                     |
|                        |   | of the switch.         |                                     |
| 8021x misc txperiod    | G | Use the 802.1x misc    | switch(config)# 8021x misc txperiod |
| [sec.]                 |   | TX period global       | 5                                   |
|                        |   | configuration          |                                     |
|                        |   | command to set the     |                                     |
|                        |   | TX period.             |                                     |
| 8021x misc             | G | Use the 802.1x misc    | switch(config)# 8021x misc          |
| supportimeout [sec.]   |   | supp timeout global    | supportimeout 20                    |
|                        |   | configuration          |                                     |
|                        |   | command to set the     |                                     |
|                        |   | supplicant timeout.    |                                     |
|                        |   |                        |                                     |
| 8021x misc             | G | Use the 802.1x misc    | switch(config)#8021x misc           |
| servertimeout [sec.]   |   | server timeout global  | servertimeout 20                    |
|                        |   | configuration          |                                     |
|                        |   | command to set the     |                                     |
|                        |   | server timeout.        |                                     |
|                        |   |                        |                                     |
| 8021x misc maxrequest  | G | Use the 802.1x misc    | switch(config)# 8021x misc          |
| [number]               |   | max request global     | maxrequest 3                        |
|                        |   | configuration          |                                     |
|                        |   | command to set the     |                                     |
|                        |   | MAX requests.          |                                     |
|                        |   |                        |                                     |

| 8021x misc                 | G | Use the 802.1x misc   | switch(config)# 8021x misc            |
|----------------------------|---|-----------------------|---------------------------------------|
| reauthperiod [sec.]        |   | reauth period global  | reauthperiod 3000                     |
|                            |   | configuration         |                                       |
|                            |   | command to set the    |                                       |
|                            |   | reauth period.        |                                       |
|                            |   |                       |                                       |
| 8021x portstate            | I | Use the 802.1x port   | switch(config)#interface fastethernet |
| [disable   reject   accept |   | state interface       | 3                                     |
| authorize]                 |   | configuration         | switch(config-if)#8021x portstate     |
|                            |   | command to set the    | accept                                |
|                            |   | state of the selected |                                       |
|                            |   | port.                 |                                       |
|                            |   |                       |                                       |
| show 8021x                 | Е | Display a summary of  | switch>show 8021x                     |
|                            |   | the 802.1x properties |                                       |
|                            |   | and also the port     |                                       |
|                            |   | sates.                |                                       |
| no 8021x                   | G | Disable 802.1x        | switch(config)#no 8021x               |
|                            |   | function              |                                       |

# 5.13 Commands Set List—TFTP command set

| Commondo                  |       | Description                                   | Defaults               |  |
|---------------------------|-------|-----------------------------------------------|------------------------|--|
| Commanus                  | Level | Description                                   | Example                |  |
| backup                    | G     | Save configuration to                         | switch(config)#backup  |  |
| flash:backup_cfg          |       | TFTP and need to flash:backup_cfg             |                        |  |
|                           |       | specify the IP of TFTP                        |                        |  |
|                           |       | server and the file                           |                        |  |
|                           |       | name of image.                                |                        |  |
| restore flash:restore_cfg | G     | Get configuration from switch(config)#restore |                        |  |
|                           |       | TFTP server and need                          | flash:restore_cfg      |  |
|                           |       | to specify the IP of                          |                        |  |
|                           |       | TFTP server and the                           |                        |  |
|                           |       | file name of image.                           |                        |  |
| upgrade                   | G     | Upgrade firmware by                           | switch(config)#upgrade |  |
| flash:upgrade_fw          |       | TFTP and need to                              | lash:upgrade_fw        |  |
|                           |       | specify the IP of TFTP                        |                        |  |

|  | server and the file |  |
|--|---------------------|--|
|  | name of image.      |  |

# 5.14 Commands Set List—SYSLOG, SMTP, EVENT command set

| Commands                | Level | Description           | Example                            |
|-------------------------|-------|-----------------------|------------------------------------|
| systemlog ip            | G     | Set System log        | switch(config)# systemlog ip       |
| [IP address]            |       | server IP address.    | 192.168.1.100                      |
|                         |       |                       |                                    |
| systemlog mode          | G     | Specified the log     | switch(config)# systemlog mode     |
| [client server both]    |       | mode                  | both                               |
| show systemlog          | Е     | Display system log.   | Switch>show systemlog              |
|                         |       |                       |                                    |
| show systemlog          | P     | Show system log       | switch#show systemlog              |
|                         |       | client & server       |                                    |
|                         |       | information           |                                    |
| no systemlog            | G     | Disable systemlog     | switch(config)#no systemlog        |
|                         |       | functon               |                                    |
| smtp enable             | G     | Enable SMTP           | switch(config)#smtp enable         |
|                         |       | function              |                                    |
| smtp serverip           | G     | Configure SMTP        | switch(config)#smtp serverip       |
| [IP address]            |       | server IP             | 192.168.1.5                        |
| smtp authentication     | G     | Enable SMTP           | switch(config)#smtp authentication |
|                         |       | authentication        |                                    |
| smtp account            | G     | Configure             | switch(config)#smtp account User   |
| [account]               |       | authentication        |                                    |
|                         |       | account               |                                    |
| smtp password           | G     | Configure             | switch(config)#smtp password       |
| [password]              |       | authentication        |                                    |
|                         |       | password              |                                    |
| smtp rcptemail          | G     | Configure Rcpt e-mail | switch(config)#smtp rcptemail 1    |
| [Index] [Email address] |       | Address               | <u>Alert@test.com</u>              |
| show smtp               | Р     | Show the information  | switch#show smtp                   |
|                         |       | of SMTP               |                                    |
| no smtp                 | G     | Disable SMTP          | switch(config)#no smtp             |
|                         |       | function              |                                    |

| hernet          |
|-----------------|
| nernet          |
| hernet          |
| hernet          |
| nernet          |
| nernet          |
| nernet          |
| nernet          |
| nernet          |
| oq              |
| oa              |
| J               |
|                 |
| nernet          |
|                 |
| oth             |
|                 |
|                 |
|                 |
|                 |
|                 |
|                 |
|                 |
|                 |
|                 |
| nernet          |
|                 |
|                 |
| emlog           |
| emlog<br>nernet |
| emlog<br>1ernet |
| emlog<br>1ernet |
| emlog<br>ternet |
| emlog<br>nernet |
|                 |

| Commands                | Level | Description            | Example                               |
|-------------------------|-------|------------------------|---------------------------------------|
| sntp enable             | G     | Enable SNTP function   | switch(config)#sntp enable            |
| sntp daylight           | G     | Enable daylight saving | switch(config)#sntp daylight          |
|                         |       | time, if SNTP function |                                       |
|                         |       | is inactive, this      |                                       |
|                         |       | command can't be       |                                       |
|                         |       | applied.               |                                       |
| sntp daylight-period    | G     | Set period of daylight | switch(config)# sntp daylight-period  |
| [Start time] [End time] |       | saving time, if SNTP   | 20060101-01:01 20060202-01-01         |
|                         |       | function is inactive,  |                                       |
|                         |       | this command can't be  |                                       |
|                         |       | applied.               |                                       |
|                         |       | Parameter format:      |                                       |
|                         |       | [yyyymmdd-hh:mm]       |                                       |
| sntp daylight-offset    | G     | Set offset of daylight | switch(config)#sntp daylight-offset 3 |
| [Minute]                |       | saving time, if SNTP   |                                       |
|                         |       | function is inactive,  |                                       |
|                         |       | this command can't be  |                                       |
|                         |       | applied.               |                                       |
| sntp ip                 | G     | Set SNTP server IP, if | switch(config)#sntp ip 192.169.1.1    |
| [IP]                    |       | SNTP function is       |                                       |
|                         |       | inactive, this         |                                       |
|                         |       | command can't be       |                                       |
|                         |       | applied.               |                                       |
| sntp timezone           | G     | Set timezone index,    | switch(config)#sntp timezone 22       |
| [Timezone]              |       | use "show sntp         |                                       |
|                         |       | timzezone" command     |                                       |
|                         |       | to get more            |                                       |
|                         |       | information of index   |                                       |
|                         |       | number                 |                                       |
| show sntp               | Р     | Show SNTP              | switch#show sntp                      |
|                         |       | information            |                                       |
| show sntp timezone      | Р     | Show index number of   | switch#show sntp timezone             |
|                         |       | time zone list         |                                       |
| no sntp                 | G     | Disable SNTP           | switch(config)#no sntp                |

# 5.15 Commands Set List—SNTP command set

|                  |   | function         |                                 |
|------------------|---|------------------|---------------------------------|
| no sntp daylight | G | Disable daylight | switch(config)#no sntp daylight |
|                  |   | saving time      |                                 |

# 5.16 Commands Set List—O-Ring command set

| Commands                  | Level | Description            | Example                             |
|---------------------------|-------|------------------------|-------------------------------------|
| Ring enable               | G     | Enable O-Ring          | switch(config)# ring enable         |
| Ring master               | G     | Enable ring master     | switch(config)# ring master         |
| Ring couplering           | G     | Enable couple ring     | switch(config)# ring couplering     |
| Ring dualhoming           | G     | Enable dual homing     | switch(config)# ring dualhoming     |
| Ring ringport             | G     | Configure 1st/2nd      | switch(config)# ring ringport 7 8   |
| [1st Ring Port] [2nd Ring |       | Ring Port              |                                     |
| Port]                     |       |                        |                                     |
| Ring couplingport         | G     | Configure Coupling     | switch(config)# ring couplingport 1 |
| [Coupling Port]           |       | Port                   |                                     |
| Ring controlport          | G     | Configure Control Port | switch(config)# ring controlport 2  |
| [Control Port]            |       |                        |                                     |
| Ring homingport           | G     | Configure Dual         | switch(config)# ring homingport 3   |
| [Dual Homing Port]        |       | Homing Port            |                                     |
| show Ring                 | Р     | Show the information   | switch#show ring                    |
|                           |       | of O-Ring              |                                     |
| no Ring                   | G     | Disable O-Ring         | switch(config)#no ring              |
| no Ring master            | G     | Disable ring master    | switch(config)# no ring master      |
| no Ring couplering        | G     | Disable couple ring    | switch(config)# no ring couplering  |
| no Ring dualhoming        | G     | Disable dual homing    | switch(config)# no ring dualhoming  |

# **Technical Specifications**

| ORing Switch Model                                                            | RES-P3242GCL SERIES-LV                                                                                                    | RES-P3242GCL SERIES-MV | RES-P3242GCL SERIES-HV |  |  |  |
|-------------------------------------------------------------------------------|----------------------------------------------------------------------------------------------------|------------------------|------------------------|--|--|--|
| Physical Ports                                                                |                                                                                                    |                        |                        |  |  |  |
| 10/100 Base-T(X) Ports in RJ45<br>Auto MDI/MDIX in back                       | 24                                                                                                    |                        |                        |  |  |  |
| Gigabit combo port with<br>10/100/1000Base-T(X) and<br>1000Base-X SFP in back | 2                                                                                                    |                        |                        |  |  |  |
| RS-232 Serial Console Port in back                                            | RS-232 console cable. 9600bps,                                                                                                    | , 8, N, 1              |                        |  |  |  |
| Technology                                                                    |                                                                                                    |                        |                        |  |  |  |
| Ethernet Standards                                                            | IEEE 802.3 for 10Base-1<br>IEEE 802.3u for 100Base-TX<br>IEEE 802.3ab for 1000Base-T<br>IEEE 802.3z for 1000Base-X<br>IEEE 802.3x for Flow control<br>IEEE 802.3ad for LACP (Link Aggregation Control Protocol )<br>IEEE 802.1D for STP (Spanning Tree Protocol)<br>IEEE 802.1D for STP (Spanning Tree Protocol)<br>IEEE 802.1Q for VLAN Tagging<br>IEEE 802.1v for RSTP (Rapid Spanning Tree Protocol)<br>IEEE 802.1s for MSTP (Multiple Spanning Tree Protocol)<br>IEEE 802.1X for Authentication<br>IEEE 802.1AB for LLDP (Link Layer Discovery Protocol)                                                                               |                        |                        |  |  |  |
| MAC Table                                                                     | 8192 MAC addresses                                                                                                    |                        |                        |  |  |  |
| Priority Queues                                                               | 4<br>Store and Forward                                                                                                    |                        |                        |  |  |  |
| Switch Properties                                                             | Switching bandwidth : 8.8Gbps<br>Max. Number of Available VLANs: 4096<br>IGMP multicast groups: 1024<br>Port rate limiting: User Define                                                                                                    |                        |                        |  |  |  |
| Security Features                                                             | Enable/disable ports, MAC based port security<br>ACL supported<br>Port based network access control (802.1x)<br>VLAN (802.1q) to segregate and secure network traffic<br>Radius centralized password management<br>SNMP v1/v2c/v3 encrypted authentication and access security                                                                                                    |                        |                        |  |  |  |
| Software Features                                                             | STP/RSTP/MSTP (IEEE 802.1D/w/s)         Redundant Ring (O-Ring) with recovery time less than 10ms over 250 units         TOS/Diffserv supported         Quality of Service (802.1p) for real-time traffic         VLAN (802.1Q) with VLAN tagging and GVRP supported         IGMP Snooping for multicast filtering         Port configuration, status, statistics, monitoring, security         SNTP for synchronizing of clocks over network         Support PTP Client (Precision Time Protocol) clock synchronization         DHCP Server / Client support         Port Trunk support         MVR (Multicast VLAN Registration) support |                        |                        |  |  |  |
| Network Redundancy                                                            | O-Ring<br>Open-Ring<br>O-RSTP<br>STP<br>RSTP<br>MSTP                                                                                                    |                        |                        |  |  |  |
| Warning / Monitoring System                                                   | Relay output for fault event alarming<br>Syslog server / client to record and view events<br>Include SMTP for event warning notification via email<br>Event selection support                                                                                                    |                        |                        |  |  |  |

| LED Indicators In Front And Back                            |                                                                                                    |                                       |                                           |  |  |
|-------------------------------------------------------------|----------------------------------------------------------------------------------------------------|---------------------------------------|-------------------------------------------|--|--|
| Power indicator                                             | Green : Power LED x 2                                                                                                    |                                       |                                           |  |  |
| System Ready Indicator                                      | Green : Indicate system ready. Blinking for system is upgrading firmware.                                                |                                       |                                           |  |  |
| Ring Master Indicator                                       | Green : Indicate system operated                                                                                         | in O-Ring Master mode                 |                                           |  |  |
| O-Ring Indicator                                            | Green : Indicate system operated                                                                                         | in O-Ring mode Blinking to indicate R | ing is broken.                            |  |  |
| Fault indicator                                             | Amber : Indicate unexpected even                                                                                         | nt occurred                           |                                           |  |  |
| 10/100Base-T(X) RJ45 port indicator                         | Green at left for port Link/Act. A                                                                                       | mber at right for 100Mbps indicator   |                                           |  |  |
| 10/100/1000Base-T(X) RJ45 port<br>indicator with combo port | Green at down for port Link/Act                                                                                          | Green at down for port Link/Act       |                                           |  |  |
| 1000Base-X SFP port indicator with<br>combo port            | Green at up for port Link/Act                                                                                            |                                       |                                           |  |  |
| Fault Contact                                               |                                                                                                    |                                       |                                           |  |  |
| Relay                                                       | Relay output to carry capacity of 1A at 24VDC                                                                            |                                       |                                           |  |  |
| Power                                                       |                                                                                                    |                                       |                                           |  |  |
| Redundant Input power                                       | Dual 12 ~ 36VDC power inputs                                                                                             | Dual 36 ~ 72VDC power inputs          | Dual 88 ~300VDC/100 ~ 240VAC power inputs |  |  |
| Power consumption (Typ.)                                    | 18 Watts                                                                                                    |                                       |                                           |  |  |
| Overload current protection                                 | Present                                                                                                    | Present                               | Present on terminal block                 |  |  |
| Physical Characteristic                                     |                                                                                                    |                                       |                                           |  |  |
| Dimension (W x D x H)                                       | 443.7(W) x 262.7(D) x 44(H) mm                                                                                           | ı (17.46 x 10.34 x 1.73 inch)         |                                           |  |  |
| Weight (g)                                                  | TBD                                                                                                    | TBD                                   | 3890 g                                    |  |  |
| Environmental                                               |                                                                                                    |                                       |                                           |  |  |
| Operating Temperature                                       | -40 to 85°C (-40 to 185°F )                                                                                              |                                       |                                           |  |  |
| Operating Humidity                                          | 5% to 95% Non-condensing                                                                                                 |                                       |                                           |  |  |
| Regulatory Approvals                                        |                                                                                                    |                                       |                                           |  |  |
| Power Automation                                            | IEC 61850-3, IEEE 1613                                                                                                   |                                       |                                           |  |  |
| EMI                                                         | FCC Part 15, CISPR (EN55022) cla                                                                                         | ass A, EN50155 (EN50121-3-2, EN5501   | 1, EN50121-4)                             |  |  |
| EMS                                                         | EN61000-4-2 (ESD), EN61000-4-3 (RS), EN61000-4-4 (EFT), EN61000-4-5 (Surge), EN61000-4-6 (CS), EN61000-4-8, EN61000-4-11 |                                       |                                           |  |  |
| Warranty                                                    | 5 years                                                                                                    |                                       |                                           |  |  |